# CNC MARKETS

# Guide de la Plateforme

Introduction à la plateforme de trading Next Generation de CMC Markets

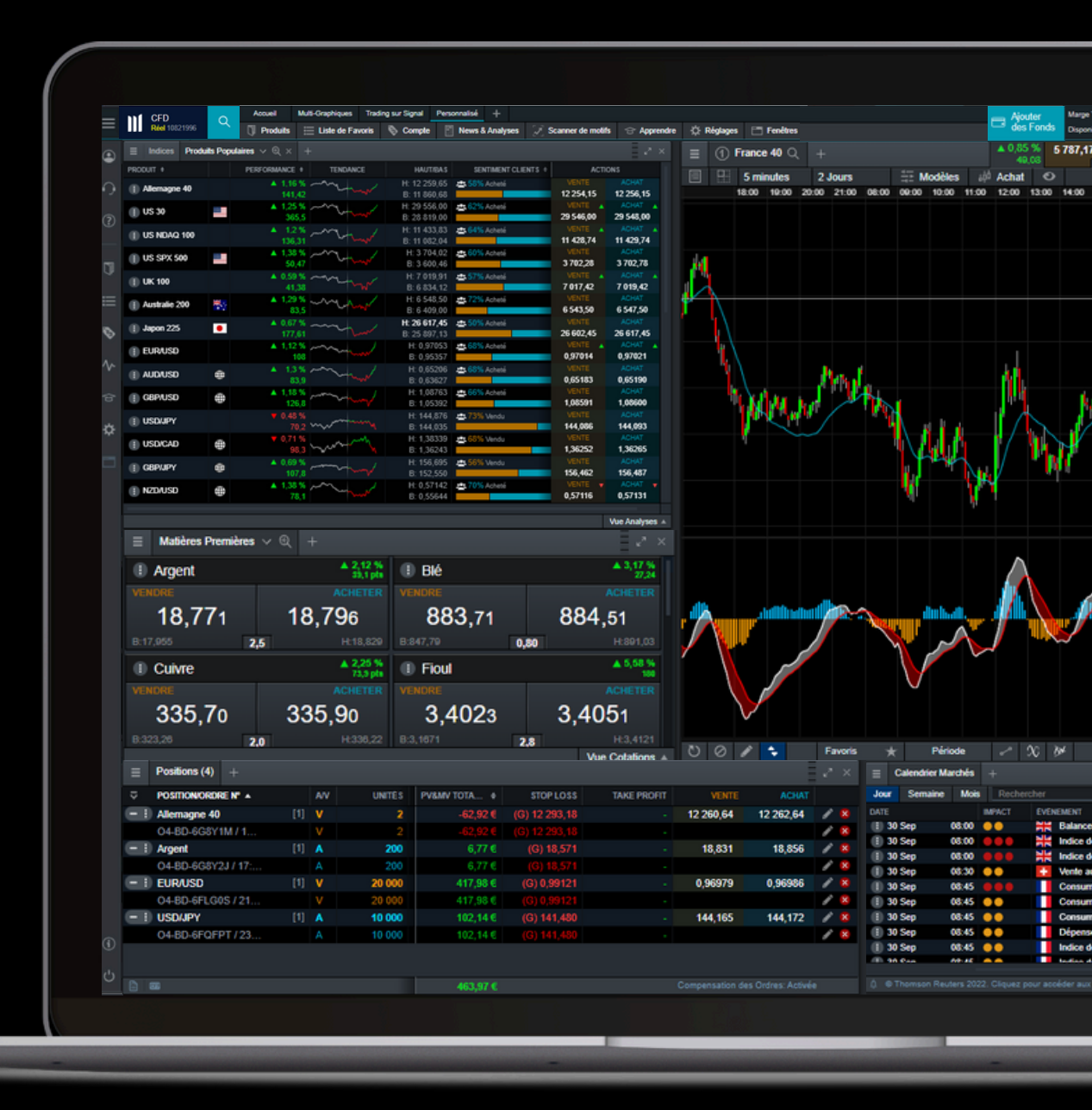

| 1.  | Menu Principal                                 | 3  |
|-----|------------------------------------------------|----|
| 2.  | Menu des Produits                              | 4  |
| 3.  | Configuration de la Plateforme et Mise en Page | 5  |
| 4.  | Recherche de Produits                          | 8  |
| 5.  | Généralités sur le Produit                     | 9  |
| 6.  | Ticket d'Ordre                                 | 11 |
| 7.  | Contrôler Votre Compte                         | 12 |
| 8.  | Trading à Partir de Graphiques                 | 15 |
| 9.  | Liste de Favoris                               | 16 |
| 10. | Graphiques                                     | 18 |
| 11. | Alertes et Notifications                       | 21 |
| 12. | Trading en Un Clic                             | 23 |
| 13. | Actualités et Outils de Trading                | 24 |
| 14. | Scanner de Motifs                              | 25 |
| 15. | Outils de Trading Supplémentaires              | 26 |
| 16. | Paramètres des Ordres et du Compte             | 27 |
| 17. | Apprendre / Support                            | 29 |

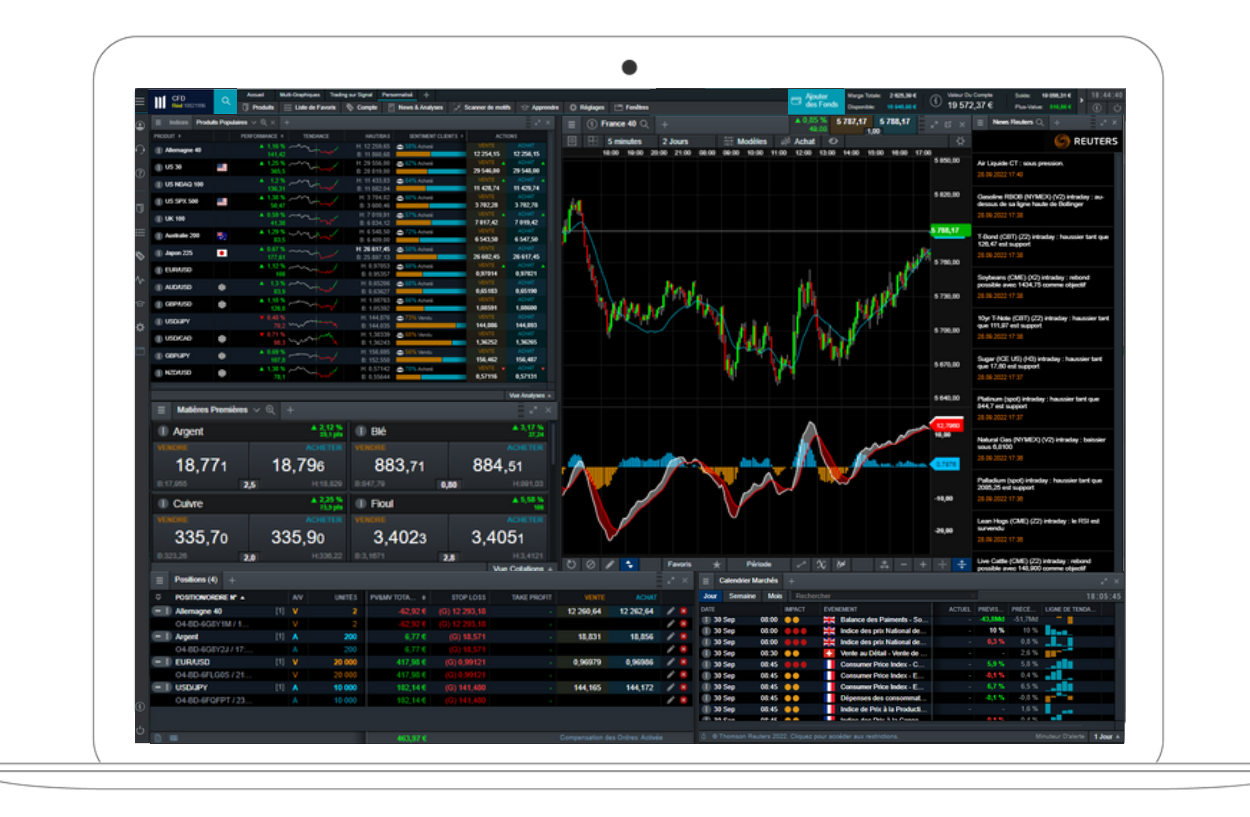

#### Menu Principal 1.

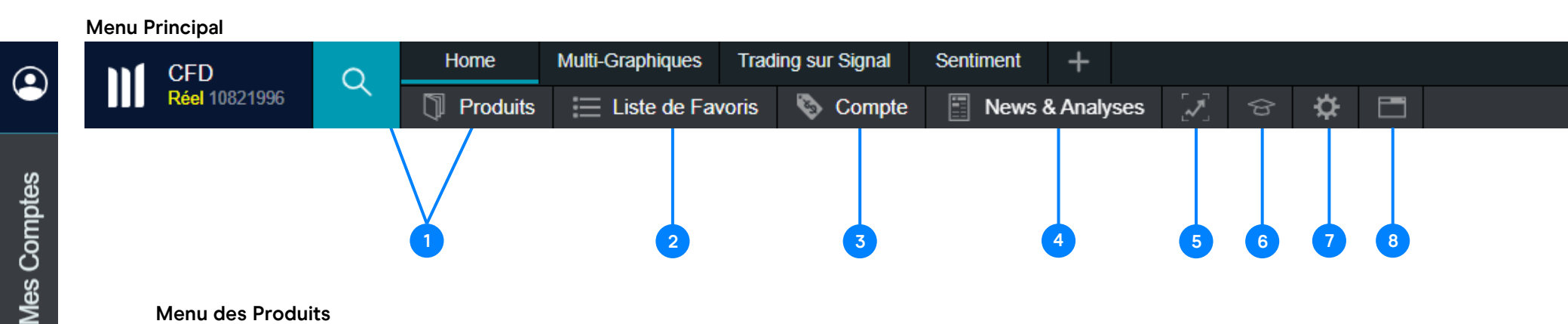

La navigation sur la Plateforme Next Generation repose sur deux menus : le Menu Principal et le Menu des Produits. Le Menu Principal vous permet d'accéder aux principales fonctionnalités du compte et de la plateforme, tandis que le Menu des Produits contient des informations et des fonctionnalités relatives à des instruments spécifiques.

- 1. Produits : accéder à tous les instruments disponibles sur la plateforme. Découvrez comment rechercher des produits à la page 8.
- 2. Liste de Favoris : accéder aux instruments qui vous intéressent. Découvrez comment créer votre propre liste de favoris à la page 16.
- 3. Compte : surveiller votre compte, accéder aux alertes de prix et aux relevés. Voir plus de détails sur la façon de surveiller votre compte à la page 12.
- 4. News et analyses : accéder à CMC Insights, aux commentaires du marché, à notre calendrier des marchés et à notre outil de reconnaissance des tendances. Consultez la page 24 pour plus de détails.
- 5. Scanner de motifs : identifier un certain nombre de modèles de trading importants, vous alertant de l'émergence et de la rupture de modèles graphiques populaires. En savoir plus à la page 25.
- 6. Apprendre : accéder à nos guides pdf et vidéos, ainsi qu'à notre hub de webinaires et de séminaires.
- 7. Réglages : accéder aux paramètres de compte, d'ordre et de notification, à la possibilité de mettre à jour votre mot de passe et de configurer 2FA. Consultez la page 27 pour plus de détails.
- 8. Fenêtres : consulter la liste de toutes les fenêtres actuellement ouvertes, afin de pouvoir identifier facilement l'une d'entre elles si elle est cachée.

Dépôt

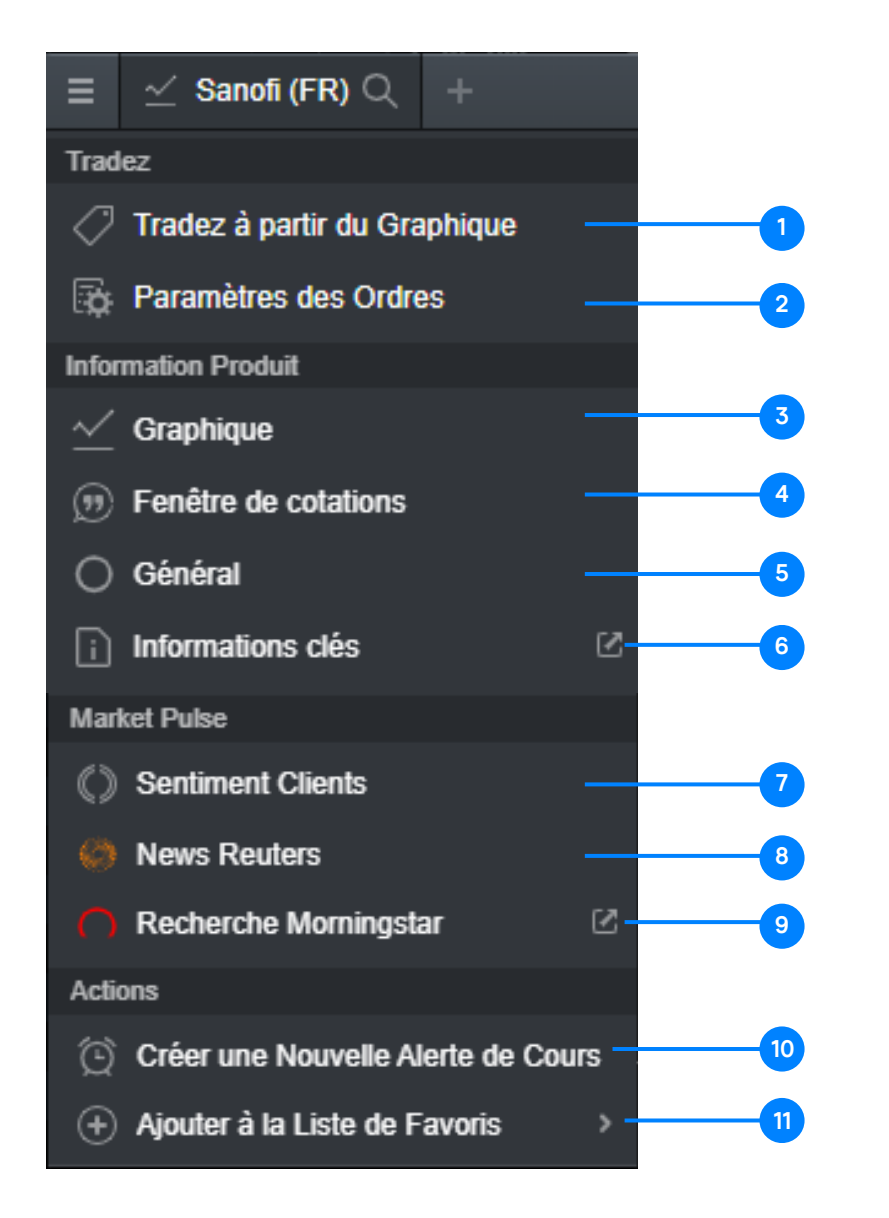

#### Menu des Produits

- **1.** Effectuer un trade directement depuis le graphique. En savoir plus sur le trading depuis les graphiques à la page 15.
- Créer des paramètres pour un instrument spécifique. En savoir plus à la page 27.
- **3.** Accéder au graphique de l'instrument et aux outils d'analyse technique. En savoir plus sur les outils graphiques à la page 18.
- 4. Ouvre une petite fenêtre avec les cotations des produits pour un accès rapide à partir de l'instrument dans votre disposition.
- 5. Contient les frais et les spécifications applicables. En savoir plus à la page 9.
- 6. Afficher les informations clés sur le produit.
- 7. Ouvre l'outil de sentiment du client. Trouvez plus de détails à la page 26.
- 8. Ouvre les actualités Reuters relatives à l'instrument.
- 9. Ouvre la recherche Morningstar, contenant les fondamentaux actuels des espèces disponible en anglais pour toutes les actions que nous proposons.
- 10. Créer une alerte de prix pour l'instrument. En savoir plus à la page 21.
- 11. Ajouter l'instrument à une liste de favoris nouvelle ou déjà créée. En savoir plus sur les Listes de Favoris à la page 16.

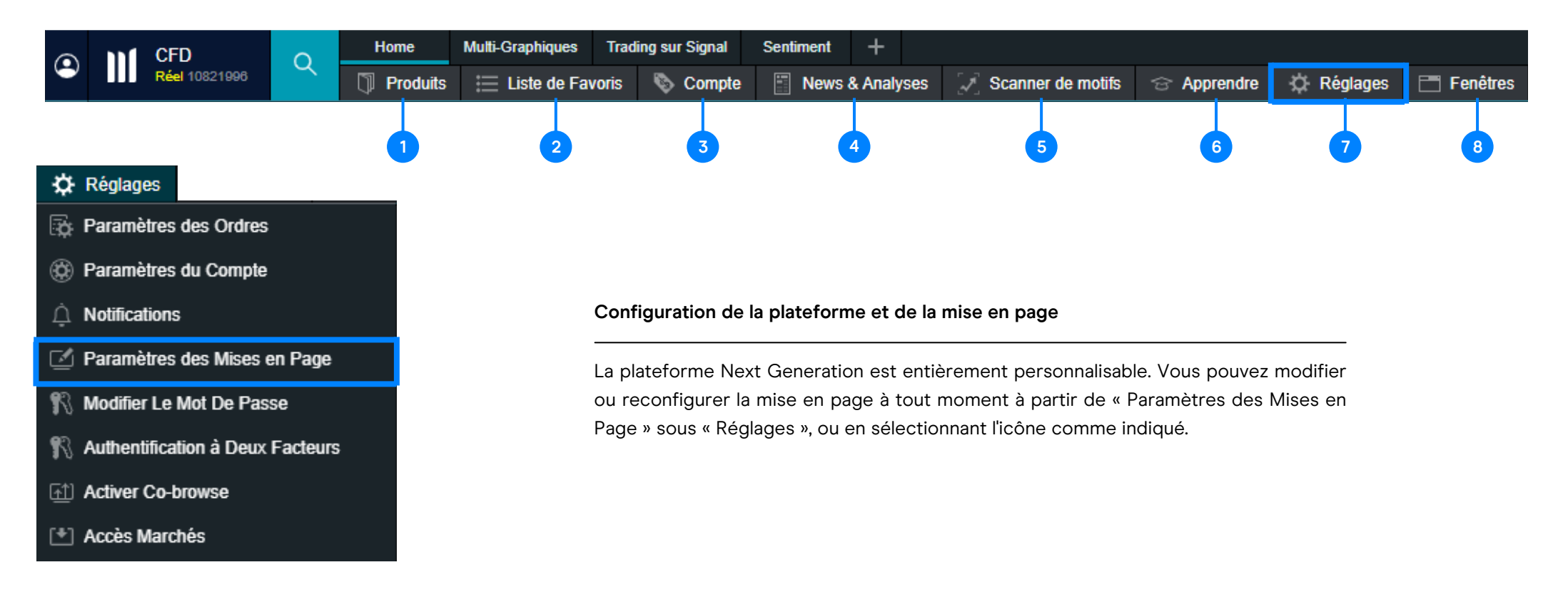

- 1. Produits : accéder à tous les instruments disponibles sur la plateforme. Découvrez comment rechercher des produits à la page 8.
- 2. Liste de Favoris : accéder aux instruments qui vous intéressent. Découvrez comment créer votre propre liste de favoris à la page 16.
- Compte : surveiller votre compte, accéder aux alertes de prix et aux relevés. Voir plus de détails sur la façon de surveiller votre compte à la page 12.
- News et analyses : accéder à CMC Insights, aux commentaires du marché, à notre calendrier des marchés et à notre outil de reconnaissance des tendances. Consultez la page 24 pour plus de détails.

- 5. Scanner de motifs : identifier un certain nombre de modèles de trading importants, vous alertant de l'émergence et de la rupture de modèles graphiques populaires. En savoir plus à la page 25.
- 6. Apprendre : accéder à nos guides pdf et vidéos, ainsi qu'à notre hub de webinaires et de séminaires.
- 7. Réglages : accéder aux paramètres de compte, d'ordre et de notification, à la possibilité de mettre à jour votre mot de passe et de configurer 2FA.
- 8. Fenêtres : consulter la liste de toutes les fenêtres actuellement ouvertes, afin de pouvoir identifier facilement l'une d'entre elles si elle est cachée.

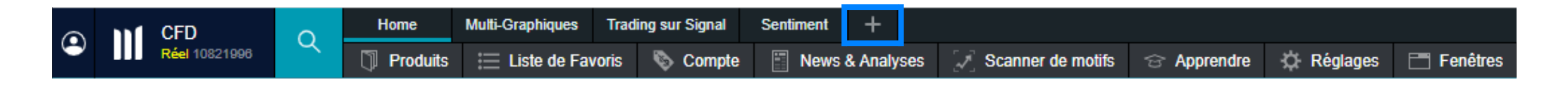

Ajouter une nouvelle mise en page en sélectionnant « Ajouter une nouvelle mise en page » dans le coin supérieur gauche. Le fait de disposer de différentes mises en page vous permet de séparer les espaces de travail pour les différentes stratégies ou types d'actifs, et vous pouvez choisir des noms pour vos mises en page, tels que « Matières Premières » ou « Mise en Page des Actions ».

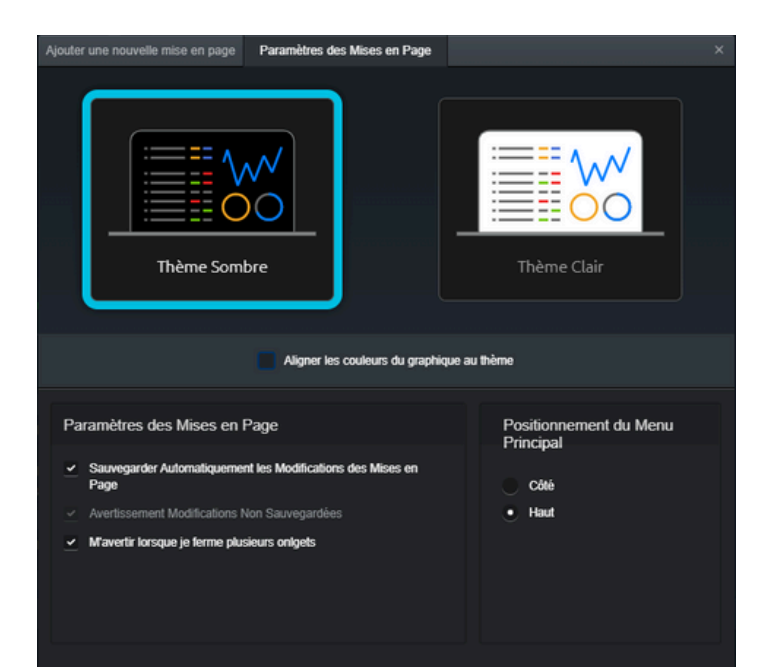

Vous pouvez choisir entre un thème sombre ou clair, la position du Menu Principal et l'option d'enregistrement automatique des modifications de la mise en page.

Vous pouvez choisir une mise en page fixe ou flottante. Les deux ont des options de conception définies, ou vous pouvez choisir entre Accueil, Multi-graphiques, Trading sur Signal ou Personnalisé (chaque option a une description affichée).

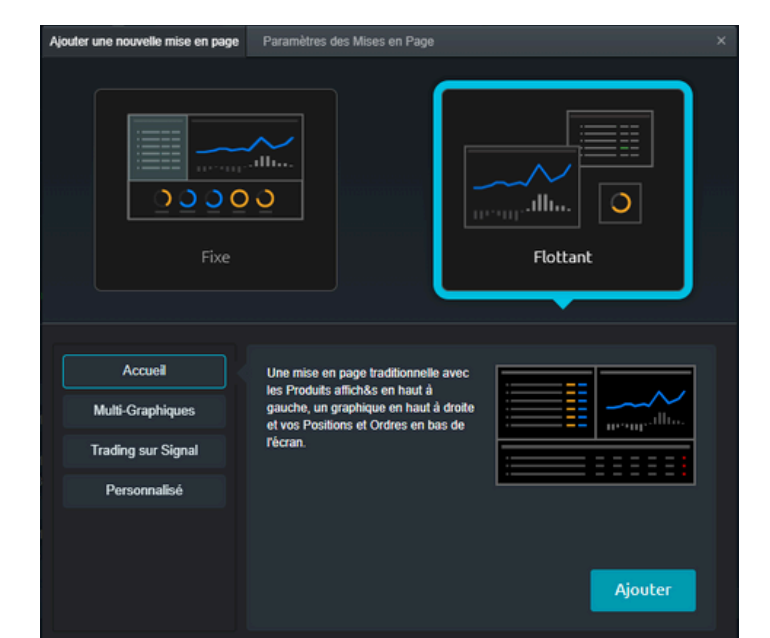

Vous pouvez également placer les options du menu principal en haut ou sur le côté, et choisir d'avoir des lignes de grille à l'arrière. Lorsque vous configurez la mise en page, vous pouvez lier ou regrouper la majorité des modules que vous avez ouverts (tels que votre Liste de Favoris, votre graphique et votre ticket d'ordre), en choisissant la même tuile de couleur en haut à droite de chaque module. Cela permet une navigation et une analyse facile et rapide, sur d'autres instruments.

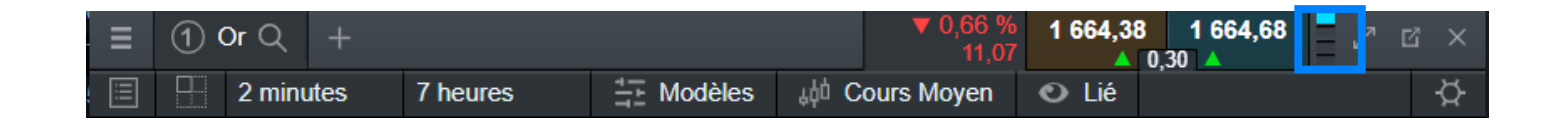

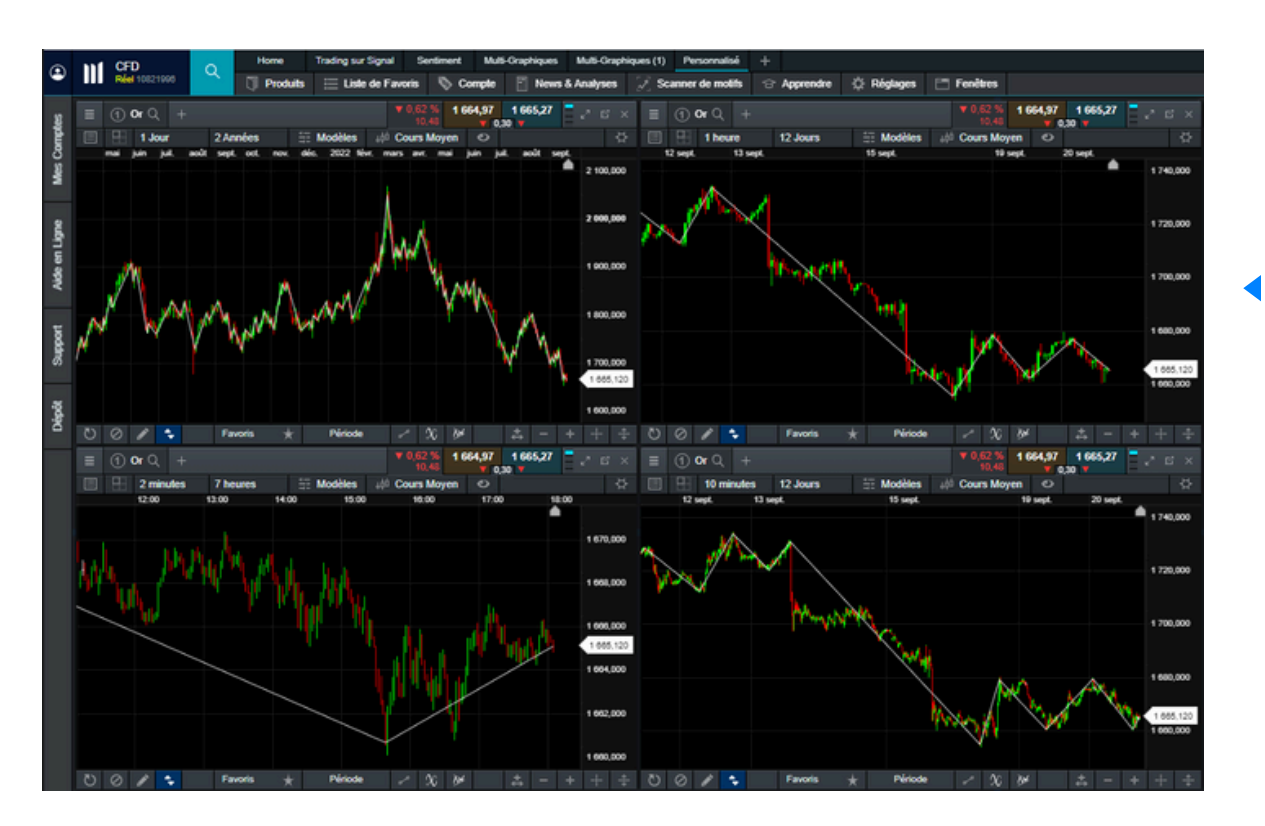

Dans cet exemple, toutes les fonctionnalités sont liées à l'aide de la tuile de couleur bleue. Lorsque plusieurs modules sont liés entre eux, le changement d'instrument dans l'un d'eux met automatiquement à jour les modules liés, ce qui vous permet de gagner du temps.

lci, tous les modules affichent l'or. Lorsque nous passons à EUR/USD dans un graphique, tous les modules liés affichent automatiquement EUR/USD.

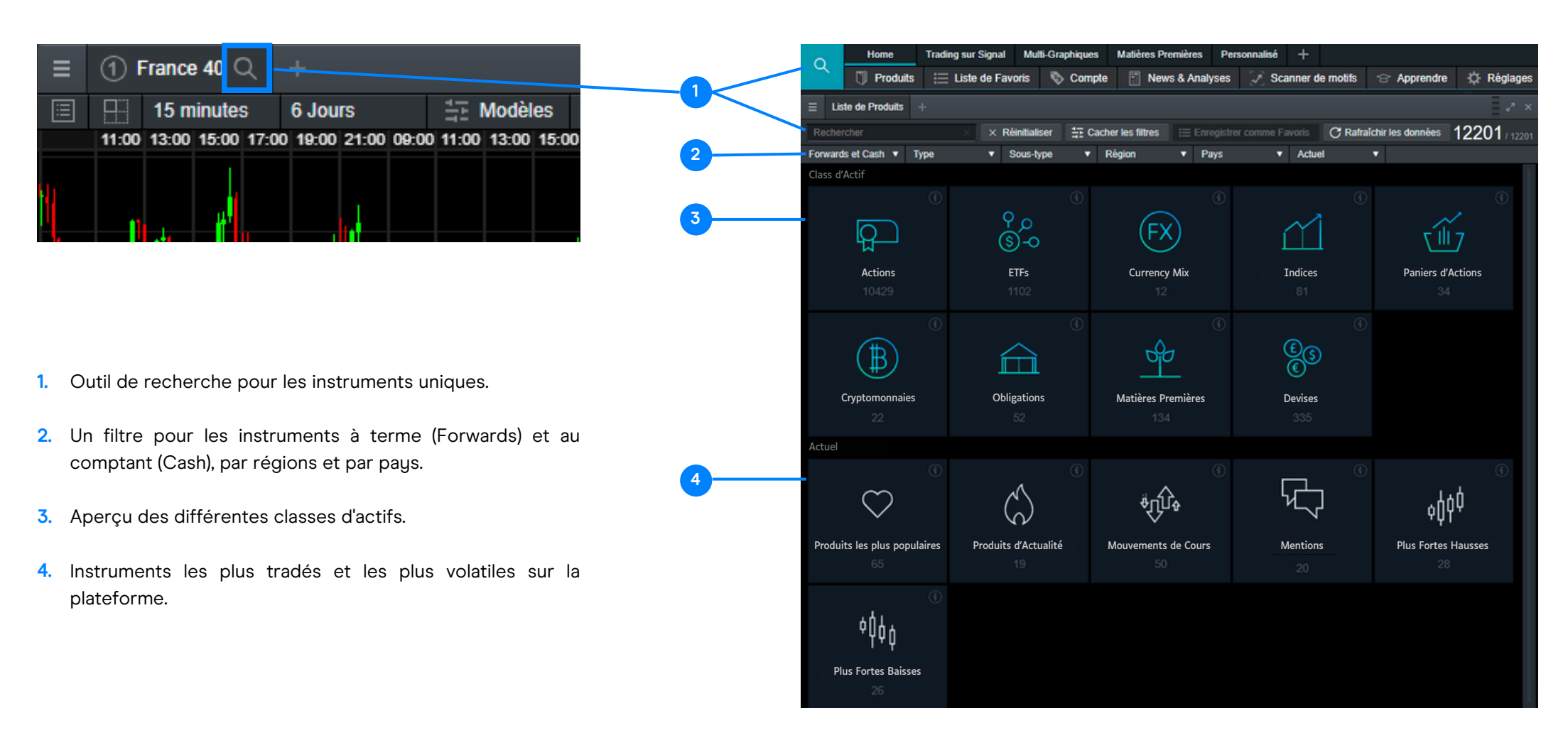

| ⊟ Matières Premièr                 | es +                 |                 |                   |       |            |                            |       |                      |        |           |        |        |              | 2" ×            |
|------------------------------------|----------------------|-----------------|-------------------|-------|------------|----------------------------|-------|----------------------|--------|-----------|--------|--------|--------------|-----------------|
| Rechercher                         |                      | × Réinitialiser | E Cacher les filt | res 🗄 | Enregistre | r comme Favoris            | C Rat | fraîchir les données |        |           |        |        |              | <b>69</b> / 166 |
| Forwards et Cash 🔻                 | Matières Premières 🗙 | Sous-type 🔻     | Région 🔻          | Pays  |            | <ul> <li>Actuel</li> </ul> | •     |                      |        |           |        |        |              |                 |
| PRODUIT \$                         |                      | SOUS-TYPE       |                   | PAYS  | 3          | PERFORMAN                  | ICE 🕈 | FAIBLE               | ELEVÉ  | OUVERTURE | FERMÉ  | SPREAD |              |                 |
| Argent                             |                      | Métaux Pré      | cieux             | ۲     | Tous       | <b>▲</b> 0,6 %             | 11,6  | 19,228               | 19,468 | 19,274    | 19,278 | 2,5    | 19,382 🔻     | 19,407          |
| Argent - Déc 2022                  |                      | Métaux Pré      | cieux             | ۲     | Tous       | ▲ 0,8 %                    | 15,6  | 19,218               | 19,493 | 19,263    | 19,267 | 3,0    | 19,408       | 19,438          |
| E Argent - Mar 2023                |                      | Métaux Pré      | cieux             | ۲     | Tous       |                            |       |                      |        |           |        |        | Pas encore N | légociable      |
| 🕕 Blé                              |                      | Agriculture     |                   | ۲     | Tous       | ▲ 2,11 %                   | 18,48 | 866,34               | 904,12 | 871,04    | 875,04 | 0,80   | 893,12       | 893,92          |
| <ol> <li>Blé - Déc 2022</li> </ol> |                      | Agriculture     |                   |       | Tous       | <b>▲ 2,09 %</b>            | 18,62 | 881,63               | 920,00 | 886,38    | 890,63 | 1,00   | 908,75       | 909,75          |
| <ol> <li>Blé - Mar 2023</li> </ol> |                      | Agriculture     |                   | ۲     | Tous       | 0 %                        | 0     | 778,63               | 795,38 | 787,88    | 789,75 | 1,00   | 789,25       | 790,25          |
| 🕕 Café Arabica                     |                      | Agriculture     |                   |       | Tous       | <b>v</b> 0 %               | 0,2   | 226,16               | 227,98 | 226,69    | 227,65 | 3,0    | 227,48       | 227,78          |
|                                    |                      |                 |                   |       |            |                            |       |                      |        |           |        |        |              |                 |

## 5. Généralités sur le Produit

Vous pouvez consulter les détails d'un instrument à partir de la fonction d'aperçu des produits. Pour l'ouvrir, sélectionnez les trois lignes situées en haut à gauche de chaque module (par exemple les graphiques, le ticket d'ordre, le panneau de cotation), puis choisissez « Général ».

| ≡          | $\simeq$ LVM | H Moet Hen    | nessy Louis Vui | tton SA (FI | र) ्  | +              |          | ▲ 0,19 %<br>125 pts | 634,500<br>1 | 634,600 |
|------------|--------------|---------------|-----------------|-------------|-------|----------------|----------|---------------------|--------------|---------|
| ≣          | 🗄 1J         | lour          | 10 Mois         | The Mo      | dèles | ad Cours Moyer | 1        |                     |              |         |
| _          |              |               | I               |             | νοι   | us trouverez   | les tr   | ois liane           | s dans       | chaque  |
| =          |              | MH MOELF      | iennessy Louis  |             | fon   | ctionnalité de | la plate | eforme su           | r la gauc    | che.    |
| Trad       | lez          |               |                 |             |       |                | -        |                     | 0.0          |         |
| $\bigcirc$ | Tradez à     | partir du G   | iraphique       |             |       |                |          |                     |              |         |
| Ö          | Paramèt      | res des Oro   | ires            |             |       |                |          |                     |              |         |
| Info       | rmation Pro  | duit          |                 |             |       |                |          |                     |              |         |
| $\sim$     | Graphiqu     | le            |                 |             |       |                |          |                     |              |         |
| Ð          | Fenêtre      | de cotation:  | S               |             |       |                |          |                     |              |         |
| 0          | Général      |               |                 |             | Ch    | oisissez « Gé  | néral »  | après av            | voir séle    | ctionné |
| i          | Informati    | ions clés     |                 | ß           | les   | trois lignes.  |          |                     |              |         |
| Mar        | ket Pulse    |               |                 |             |       |                |          |                     |              |         |
| O          | Sentime      | nt Clients    |                 |             |       |                |          |                     |              |         |
| Ø          | News Re      | euters        |                 |             |       |                |          |                     |              |         |
| $\cap$     | Recherc      | he Morning    | star            | 2           |       |                |          |                     |              |         |
| Acti       | ons          |               |                 |             |       |                |          |                     |              |         |
| Ó          | Créer un     | e Nouvelle    | Alerte de Cours | ;           |       |                |          |                     |              |         |
| ÷          | Ajouter à    | i la Liste de | Favoris         | >           |       |                |          |                     |              |         |

Lorsque l'aperçu des produits est ouvert, vous pouvez voir les informations clés pertinentes pour vous aider à élaborer votre stratégie de trading. La devise, le pays et le type d'actif concernés sont affichés en haut de la fenêtre.

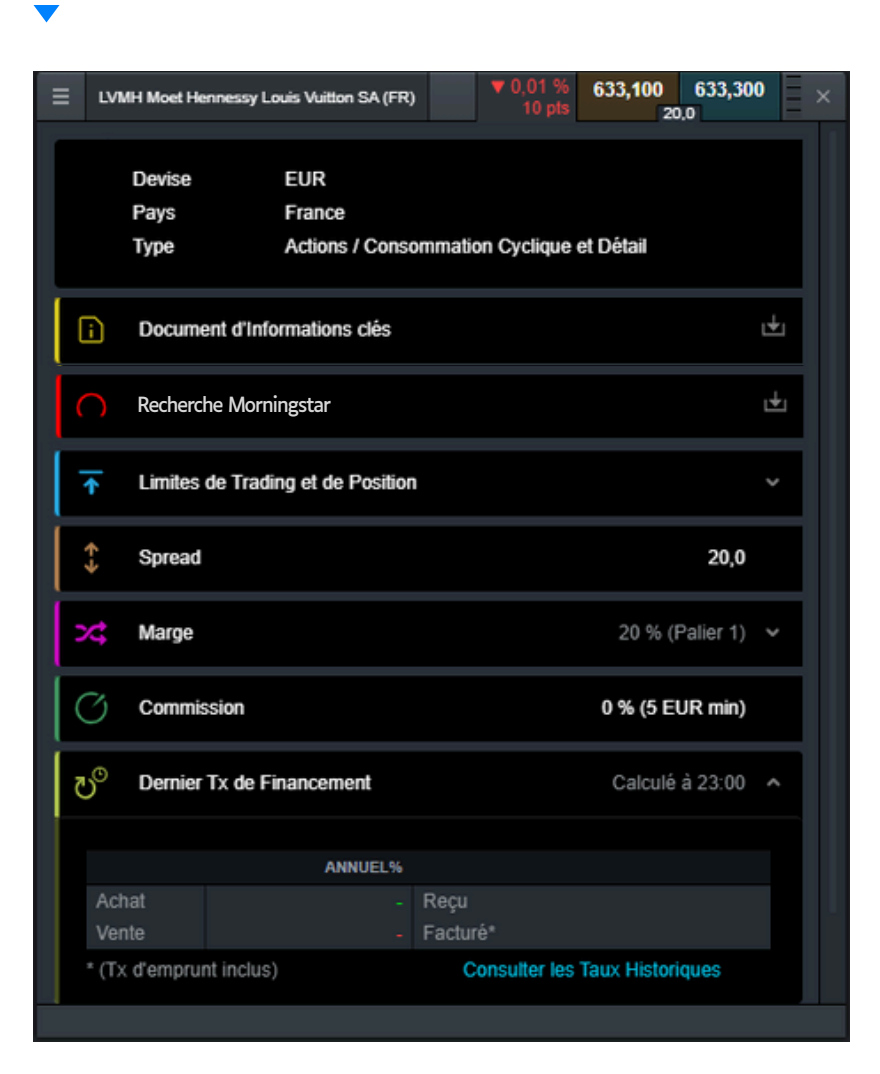

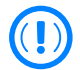

La fonction d'Information Générale sur le Produit, disponible pour chaque instrument de la plateforme.

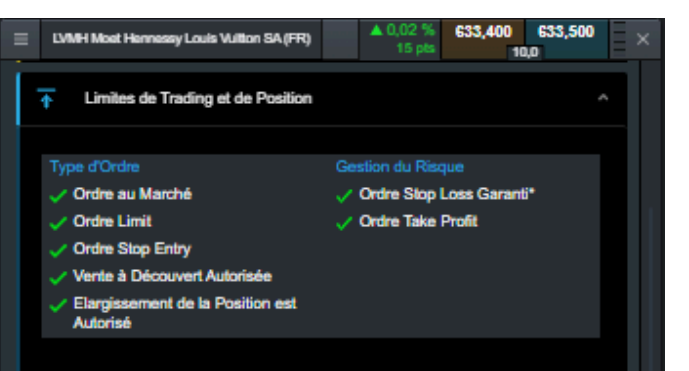

"Sur ce Compte, les Ordres Stop Loss Garantis sont obligatoires pour tout Ordre Ouvert.

#### Position Maximale

| Taille de l'Ordre                  | 0,01 - 710 unités |
|------------------------------------|-------------------|
| Position longue maximum autorisée* | 21 130 unités     |
| Maximum couvert par les OSLG       |                   |
| Position Courte maximum autorisée* | 21 130 unités     |
| Maximum couvert par les OSLG       |                   |
|                                    |                   |

"Pour de plus grosses tailes, veuilez contacter notre Equipe Gestion Clients

| Ordres Stop Loss Garantis (OSLG)      | En Savoir Plus                          |
|---------------------------------------|-----------------------------------------|
| Commission pour les OSLG*             | 1,5836 EUR par unité                    |
| Écart Minimal pour les OSLG           | 15 836,25 pts / 1,59 EUR                |
| 101 un Andre Aussellen and the second | Wet up Only Plan Land Careet III, along |

"Si un Ordre Ouvert est annulé sans avoir utilisé un Ordre Stop Loss Garanti lié, alors 100% de la Commission pour les OSLG sera reversée sur votre Compte.

#### Regroupement des Ordres

| Limite d'Ordre Groupé (1)                        | 710 unités |
|--------------------------------------------------|------------|
| Maximum couvert par les OSLG                     |            |
| Distance minimale pour les Ordres<br>Groupés (2) | 0,1%       |

(1) Quantité maximale autorisée par Ordre Groupé

(2) Les Ordres Groupés sont des ordres Stop et Limit placés dans la même direction et sur un même produit. Au moment où vous saisissez votre ordre, si la platéforme détecte que les cours visés de deux ordres différents (ou plus) ne respectent pas la distance minimale requise entre ces 2 derniers, vous ne pourrez pas valider votre second ordre.

La distance peut être exprimée en: - En point: la distance minimale est définie comme le nombre total de points. Les limites de trading et de position vous montrent quels types d'ordres sont disponibles pour l'instrument, ainsi que la quantité maximale de trade et la limite maximale pour les positions d'achat et de vente.

Consulter tous les frais applicables (spread, commission et frais de financement) pour l'instrument, ainsi que les heures de trading et la marge requise pour ouvrir une position. Les frais de financement sont indiqués séparément pour les positions d'achat et de vente sous forme de pourcentage annuel. En sélectionnant « Consulter les Taux Historiques », vous obtiendrez les frais de financement pour le mois précédent.

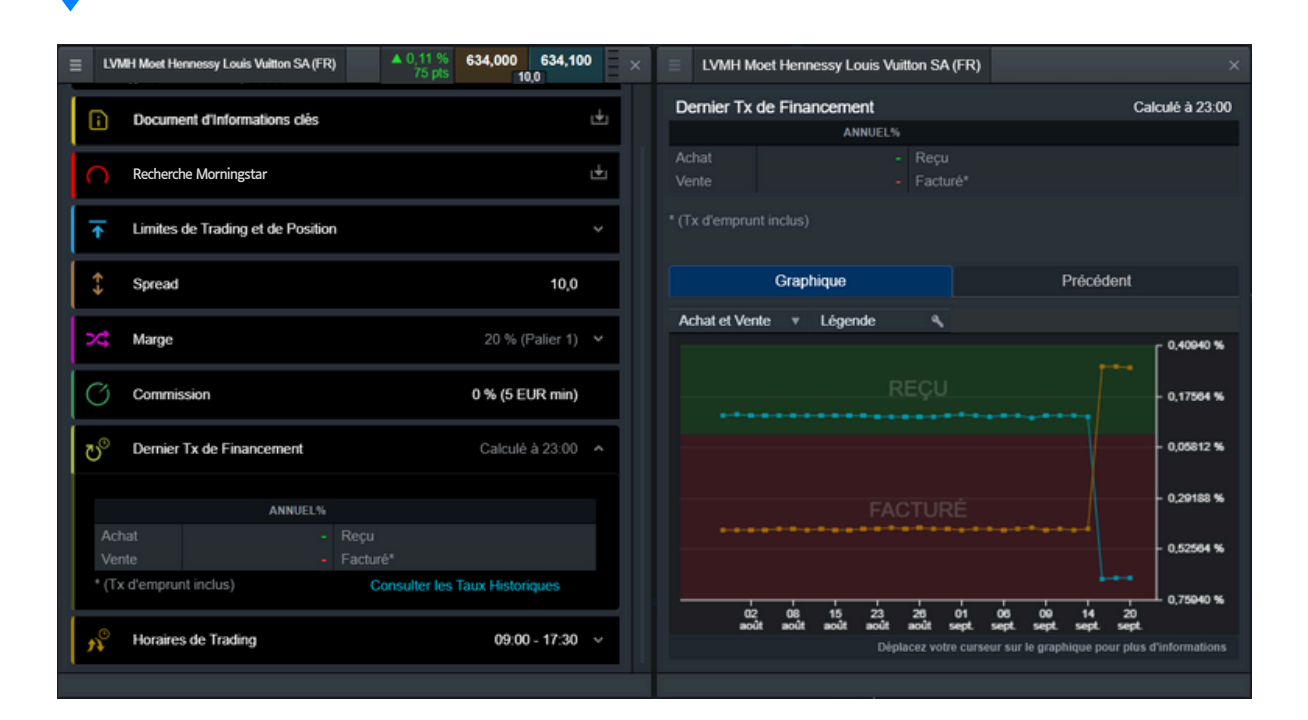

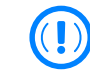

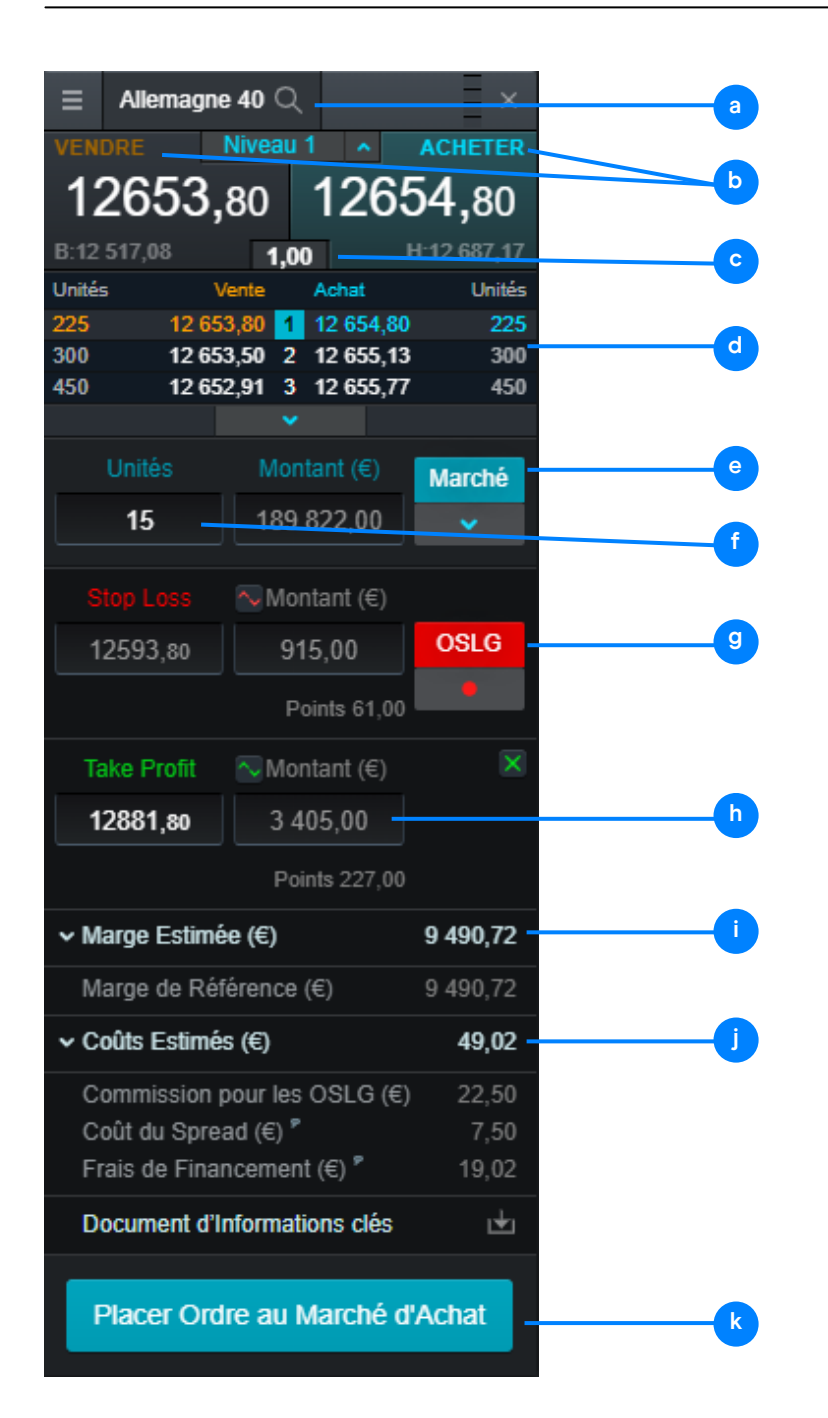

#### Ticket d'Ordre

- a. Nom de l'instrument ; utiliser la fonction de recherche pour changer de produit.
- b. Choisir Acheter ou Vendre pour passer d'une position longue à une position courte.
- c. Le spread actuel en direct.
- d. Notre carnet d'ordres et notre liquidité.
- e. Choisir parmi les types d'ordres : ordres au marché, ordres limit et ordres stop entry.
- f. Saisir le nombre d'unités et votre exposition.
- g. Choisir entre différents types d'ordres Stop-Loss, y compris les ordres Stop-Loss réguliers, suiveurs et garantis (OSLG), par prix, points ou montant. Les OSLG comportent une prime, mais uniquement si elle est déclenchée, sinon elle sera rendue.
- h. Saisir un prix ou un montant cible pour les ordres take-profit.
- i. La marge minimale requise pour ouvrir une position et le prix actuel.
- j. Le coût estimé de l'ouverture de la position. Ce chiffre comprend le spread, la commission, le financement d'un jour et toute prime pour un OSLG.
- k. Placer un ordre.

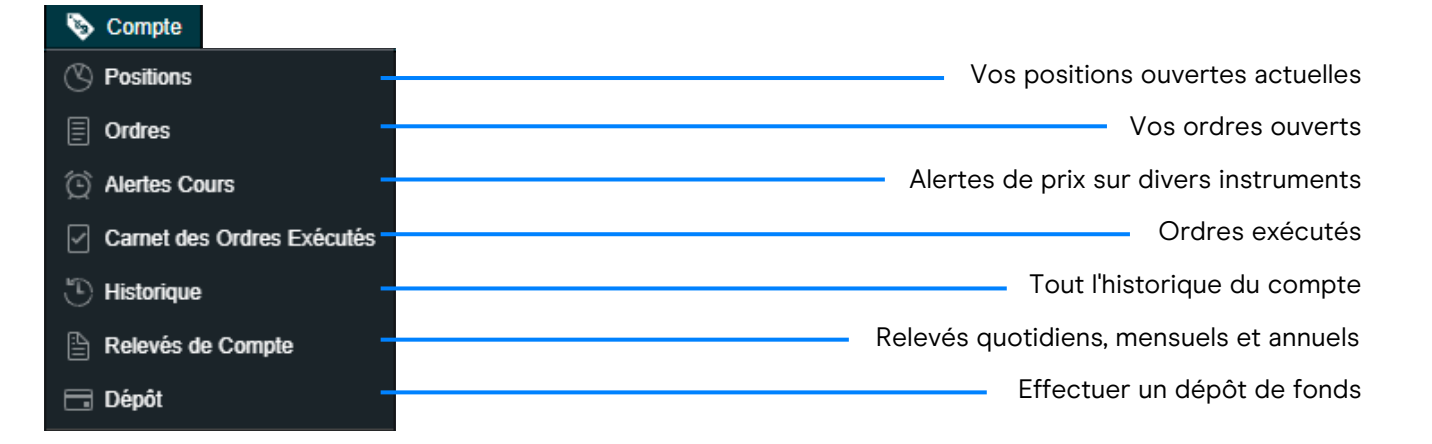

Gérer vos positions existantes et vos ordres en attente, et consulter l'historique complet de votre compte.

#### 7.1 Positions

| <b>a</b>              | Ç     | e      | Ģ            |           |                    |             | •               |               | (           | 0               | <b>k</b>          |
|-----------------------|-------|--------|--------------|-----------|--------------------|-------------|-----------------|---------------|-------------|-----------------|-------------------|
| E Positions (3) +     |       |        |              |           |                    |             |                 |               |             |                 | • × •             |
| > POSITION/ORDRE N* ▲ | AV    | UNITÈS | MONTANT      | COURS     | TAUX DE CONVERSION | MARGE \$    | PV8MV TOTALES + | STOP LOSS     | TAKE PROFIT | VENTE           | ACHAT             |
| – : Allemagne 40      | [1] A | 15     | 190 331,70 € | 12 688,78 |                    | 9 513,87 €  | 13 685,14 €     | (G) 12 627,78 | 13 773,88   | 13 685,14 🔺     | 13 684,14 🔺 🧪 😵   |
| O4-BD-6FLF90 / 16:01  |       |        | 190 331,70 € | 12 688,78 |                    | 9 513,87 €  |                 |               |             |                 | 1 8               |
| - : EUR/USD           | [1] V | 20 000 | 20 000,00 €  | 0,99023   | 1,00509            | 667,92 €    | -3 947,38 €     | (G) 1,21433   |             | 1,187592 🔻      | 1,187599 🔻 🧪 😵    |
| O4-BD-6FLG0S / 16:06  | / V   | 20 000 | 20 000,00 €  | 0,99023   |                    | 667,92 €    |                 |               |             |                 | 1 8               |
| - : Or                | [1] A | 20     | 33 925,08 €  | 1 672,62  | 1,0152             | 1 688,01 €  | 6 002,40 €      | (G) 1 667,82  |             | 1 972,740 🔺     | 1 972,710 🛛 🧪 🙎   |
| O4-BD-6FLFK3 / 16:03  | A     | 20     | 33 925,08 €  | 1 672,62  |                    | 1 688,01 €  | 6 002,40 €      |               |             |                 | 1 8               |
|                       |       |        |              |           |                    |             |                 |               |             |                 |                   |
| 6 <b>8</b> 8          | /     |        | 244 256.78 € |           |                    | 11 869 79 € |                 |               |             | Compensation de | s Ordres: Activée |

- a. Développer et réduire tous les trades
- b. Réduire pour afficher la position agrégée ou développer pour afficher les ordres individuels
- c. Trade à l'Achat
- d. Trade à la Vente
- e. Le nombre d'unités de votre position agrégée

- f. Valeur de chaque position sur un actif
- g. L'exposition totale de votre position agrégée
- h. Le prix d'entrée moyen de votre position agrégée
- i. Le bénéfice ou la perte cumulé(e) actuel(le) de cette position
  - Ouvrir un ticket d'ordre pour vendre
- k. Ouvrir un ticket d'ordre pour acheter

- I. Modifier un ordre, y compris tout ordre de gestion des risques
- m. Fermer tous les ordres dans cet instrument
- n. Fermer une position
- Désactivez la fonction « Compensation des Ordres » pour placer des trades acheteuses et vendeuses séparés sur le même produit en même moment.

#### 7.2 Ordres en Attent

- a. Ouvrir un ticket d'ordre pour vendre
- b. Ouvrir un ticket d'ordre pour acheter
- c. Modifier cet ordre en attente, y compris le niveau de prix et la gestion des risques
- d. Annuler cet ordre en cours

|                    |              |          |        |            |                  |                              |               |             |             | Ÿ         |      |
|--------------------|--------------|----------|--------|------------|------------------|------------------------------|---------------|-------------|-------------|-----------|------|
| ⊟ Ordres (4) +     |              |          |        |            |                  |                              |               |             |             |           | ~* × |
| PRODUIT .          | ORDRE#       | TYPE     | UNITĖS | ÉCHÉANCE ¢ | COURS DE L'ORDRE | DISTANCE DE DÉCLENCHEMENT \$ | STOP LOSS     | TAKE PROFIT | VENTE       | ACHAT     |      |
| (E) Platinium      | O4-BD-6FQFL8 | SE Achat | 50     | GTC        | 917,31           | 99,5                         | (G) 908,31    |             | 906,36      | 907,36    | 1    |
| Pétrole Brut Brent | O4-BD-6FQFFQ | SE Achat | 800    | 23.09.2022 | 93,727           | 93,8                         | (G) 93,277    |             | 92,759 🔻    | 92,789    | 1 😣  |
| E US NDAQ 100      | O4-BD-6FQFZ5 | SE Achat | 50     | GTC        | 11 687,57        | 114,78                       | (G) 11 675,57 | 11 804,45   | 11 570,79 🔻 | 11 572,79 | 1    |
| USD/JPY            | O4-BD-6FQFPT | SE Achat | 10 000 | GTC        | 142,730          | 128,3                        | (G) 141,480   |             | 141,440     | 141,447   | 1 😣  |
| 6 60               |              |          |        |            |                  |                              |               |             |             |           |      |
|                    |              |          |        |            |                  |                              |               |             |             |           |      |

#### 7.3 Historique

- a. Accéder aux paramètres de l'Historique
- **b.** Filtrer par type d'action
- c. Le profit ou la perte réalisé par cette action
- d. Le solde de votre compte après cette action

- e. Afficher des informations supplémentaires telles que les frais de financement et les détails de la profondeur des prix
- f. Exporter votre historique vers un fichier Excel
- g. Accéder aux relevés

| 2                    |                   |                  |              |                |                   | Þ            |              |           |               |             |                    |            | •         | d         |                     |
|----------------------|-------------------|------------------|--------------|----------------|-------------------|--------------|--------------|-----------|---------------|-------------|--------------------|------------|-----------|-----------|---------------------|
| Historique +         |                   |                  |              |                |                   |              |              |           |               |             |                    |            |           |           | $_{e^{8}}$ $\times$ |
| Personnalisé 🔻       | 15 Sep 2022       | 22 Sep 2022 Type | Rechercher   | × X Réinit     |                   |              |              |           |               |             |                    |            |           |           |                     |
| DATE/HEURE 0         | TYPE 0            |                  | ORDRE# \$    | TRANSACTION \$ | ORDRE LIÈ N° # \$ | PRODUIT \$   | UNITE S/MONT | COURS A   | STOP LOSS     | TAKE PROFIT | TAUX DE CONVERSION | VALEUR ¢   | MONTANT + | SOLDE ¢   |                     |
| 22 Sep 2022 15:26:12 | Ordre SE d'Acha   | t                | O4-BD-6FQFL8 |                |                   | Platinium    | 50 Uts       | 917,31    | (G) 908,31    |             |                    |            |           |           |                     |
| 21 Sep 2022 16:03:12 | Ordre d'Achat     |                  | O4-BD-6FLFK3 | T4-BD-4KG6Z6   |                   | Or           | 20 Uts       | 1 672,62  | (G) 1 667,82  | 1 750,51    | 1,01413            | 33 925,08  | 0,00      |           |                     |
| 22 Sep 2022 15:28:57 | Ordre SE d'Acha   | t                | O4-BD-6FQFZ5 |                |                   | US NDAQ 100  | 50 Uts       | 11 687,57 | (G) 11 675,57 | 11 804,45   |                    |            |           |           |                     |
| 21 Sep 2022 16:02:56 | Offre Promotionn  | elle             | 1119963226   |                |                   | Compte       |              |           |               |             |                    |            | 10 000,00 | 20 413,25 |                     |
| 1 Sep 2022 23:01:02  | Frais De Finance  | ement            | 1120257215   |                |                   | Compte       |              |           |               |             |                    |            | 0,84      | 19 392,55 | 분요                  |
| 1 Sep 2022 21:48:32  |                   |                  | O4-BD-6FLF90 | T4-BD-4KHLYY   |                   | Allemagne 40 | 15 Uts       | 12 627,78 |               |             |                    | 189 416,70 | -915,00   | 19 391,71 |                     |
| 5 Sep 2022 13:58:14  | Commission pour   | r les OSLG       | O4-BD-6D75BZ | T4-BD-4K5FXY   | O4-BD-6D75C0      | Allemagne 40 | 1 Ut         |           |               |             |                    |            | -1,50     | 10 501,34 | ø                   |
| 5 Sep 2022 14:21:23  | Ordre Clôturé     |                  | O4-BD-6D7K52 |                |                   | US NDAQ 100  | 1 Ut         |           |               |             |                    |            |           |           |                     |
| 5 Sep 2022 14:21:40  | Commission pour   | r les OSLG       | O4-BD-6D7K8T | T4-BD-4K5H5Z   | O4-BD-6D7K8V      | US NDAQ 100  | 0,5 Uts      |           |               |             | 1,00672            |            | -0,50     | 10 500,84 | ø                   |
| 9 Sep 2022 12:03:55  | Commission pou    | r les OSLG       | O4-BD-6EHEZD | T4-BD-4KBEFC   | O4-BD-6EHEZE      | Allemagne 40 | 0,5 Uts      |           |               |             |                    |            | -0,75     | 10 432,04 | e                   |
| 9 Sep 2022 12:04:27  | Commission pou    | r les OSLG       | O4-BD-6EHEZD | T4-BD-4KBEGF   | O4-BD-6EHEZE      | Allemagne 40 | 0,5 Uts      |           |               |             |                    |            | 0,75      | 10 435,75 | e                   |
| 21 Sep 2022 17:50:09 | Commission pou    | r les OSLG       | O4-BD-6FLT0M | T4-BD-4KGGLP   | O4-BD-6FLT0N      | Allemagne 40 | 1 Ut         |           |               |             |                    |            | -1,50     | 20 305,71 | 0                   |
| 1 Sep 2022 17:50:22  | Commission pou    | r les OSLG       | O4-BD-6FLT0M | T4-BD-4KGGM2   | O4-BD-6FLT0N      | Allemagne 40 | 1 Ut         |           |               |             |                    |            | 1,50      | 20 306,71 | ø                   |
| 1 Sep 2022 16:32:35  |                   |                  | O4-BD-6FLFK3 | T4-BD-4KG9X6   |                   | Or           | 20 Uts       | 1 667,82  |               |             | 1,01583            | 33 884,43  | -97,52    | 20 307,21 | 1.0                 |
| 5 Sep 2022 14:30:04  | Stop Loss         |                  | O4-BD-6D7K8T | T4-BD-4K5HXQ   |                   | US NDAQ 100  | 0,5 Uts      | 12 064,39 |               |             | 1,00694            | 6 074,05   | -7,05     | 10 493,79 | 1.0                 |
| 15 ton 2022 14-21-40 | Orden all hadrack |                  | O4 DD ED7VOT | TA DD AVEUE7   |                   | HE NDAO 100  | 0.5.116      | 10 070 00 | 101 40 084 00 |             | 1 00673            | e 070 77   | 0.00      |           |                     |

COURS

142,73

PV/MV

915,00 €

#### 7.4 Camet des Ordres Exécutés

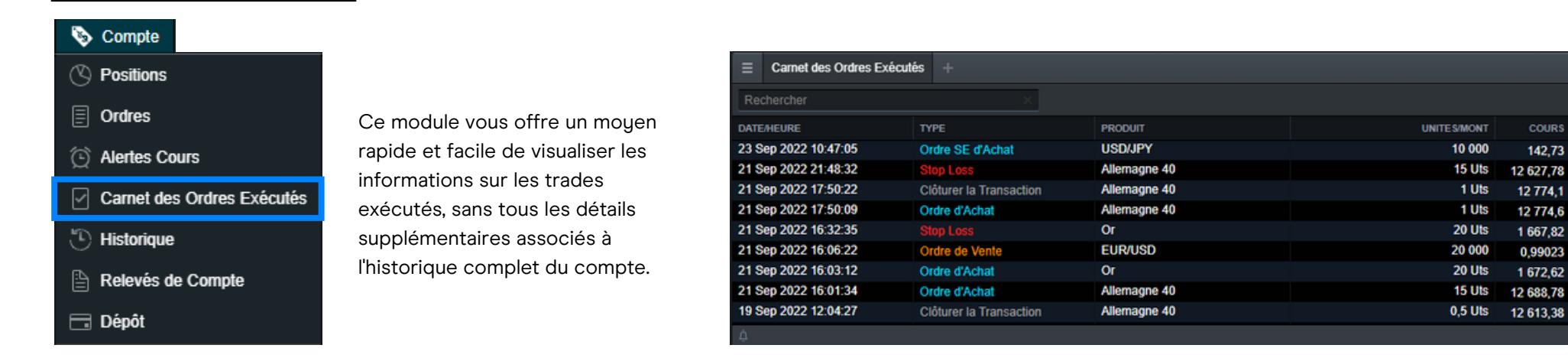

#### 7.5 Relevés de Compte

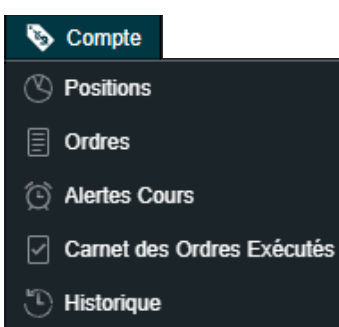

- 🖹 Relevés de Compte
- 🗖 Dépôt

Télécharger des relevés de trading quotidiens, mensuels ou annuels. Faites-les vous envoyer par e-mail ou à l'adresse d'un tiers.

| Ξ  | Relevés de Compte                            |       |       |       |       |         |      |      |     | × |
|----|----------------------------------------------|-------|-------|-------|-------|---------|------|------|-----|---|
|    | Télécharger les Rel                          | levés |       |       |       |         |      |      |     |   |
|    | Type de Relevé <ul> <li>Quotidien</li> </ul> |       | Sélec | tionn | ez un | relev   | é de | comp | te  |   |
|    | Mensuel                                      |       | •     |       | sept  | embre   | 2022 |      | •   |   |
|    | Annuel                                       |       | Ðim   | Lun   | Mar   | Mer     | Jeu  | Ven  | Sam |   |
|    |                                              |       |       |       |       |         |      |      |     |   |
|    |                                              |       | 4     |       |       |         |      |      |     |   |
|    |                                              |       | 11    |       |       |         |      |      |     |   |
|    |                                              |       | 18    |       |       |         |      |      |     |   |
|    |                                              |       | 25    |       |       |         |      |      |     |   |
|    |                                              |       |       |       |       |         |      |      |     |   |
|    |                                              |       |       |       | Té    | lécharg | per  |      |     |   |
| ¢G |                                              |       |       |       |       |         |      |      |     |   |

La plateforme comprend une gamme de fonctions d'ordre avancées permettant un contrôle, une flexibilité et une personnalisation accrus de l'exécution des trades. Vous pouvez ouvrir, clôturer et modifier des ordres directement à partir des graphiques, et visualiser les niveaux par rapport à l'action historique des prix. Ouvrez le menu des options du produit en haut à gauche du graphique (trois lignes horizontales) et sélectionnez « Tradez à partir du graphique ». Le ticket d'ordre apparaît automatiquement à droite de la fenêtre du graphique. Vous pouvez maintenant saisir les données suivantes :

- Pour les unités, saisir la taille de la position, ou pour le montant, le montant du trade souhaité.
- Avec le bouton « Marché », vous pouvez définir votre type d'ordre (Marché, Limit, Stop Entry).
- Dès que vous sélectionnez « Stop Loss » et/ou « Take Profit », ceux-ci apparaissent sous la forme d'une ligne verte (TP) et d'une ligne rouge (SL) dans votre graphique. Vous pouvez déplacer ces lignes avec la souris. En même temps, les montants du stop loss et du take profit sont mis à jour dans la fenêtre de l'ordre, afin que vous puissiez voir d'un seul coup d'œil votre risque prédéfini et votre potentiel de profit.
- Dès que vous sélectionnez « Placer ordre au marché d'achat », une fenêtre de contrôle apparaît pour vous permettre de confirmer votre ordre pour la dernière fois.
- En sélectionnant l'icône triangulaire bleue de trade sur le graphique, vous pouvez faire glisser les niveaux Stop Loss et Take Profit pour les modifier pendant le trade.
- Activer et désactiver le tracé des trades en sélectionnant les deux petites flèches dans le coin inférieur gauche de la fenêtre du graphique (afficher/masquer les trades).

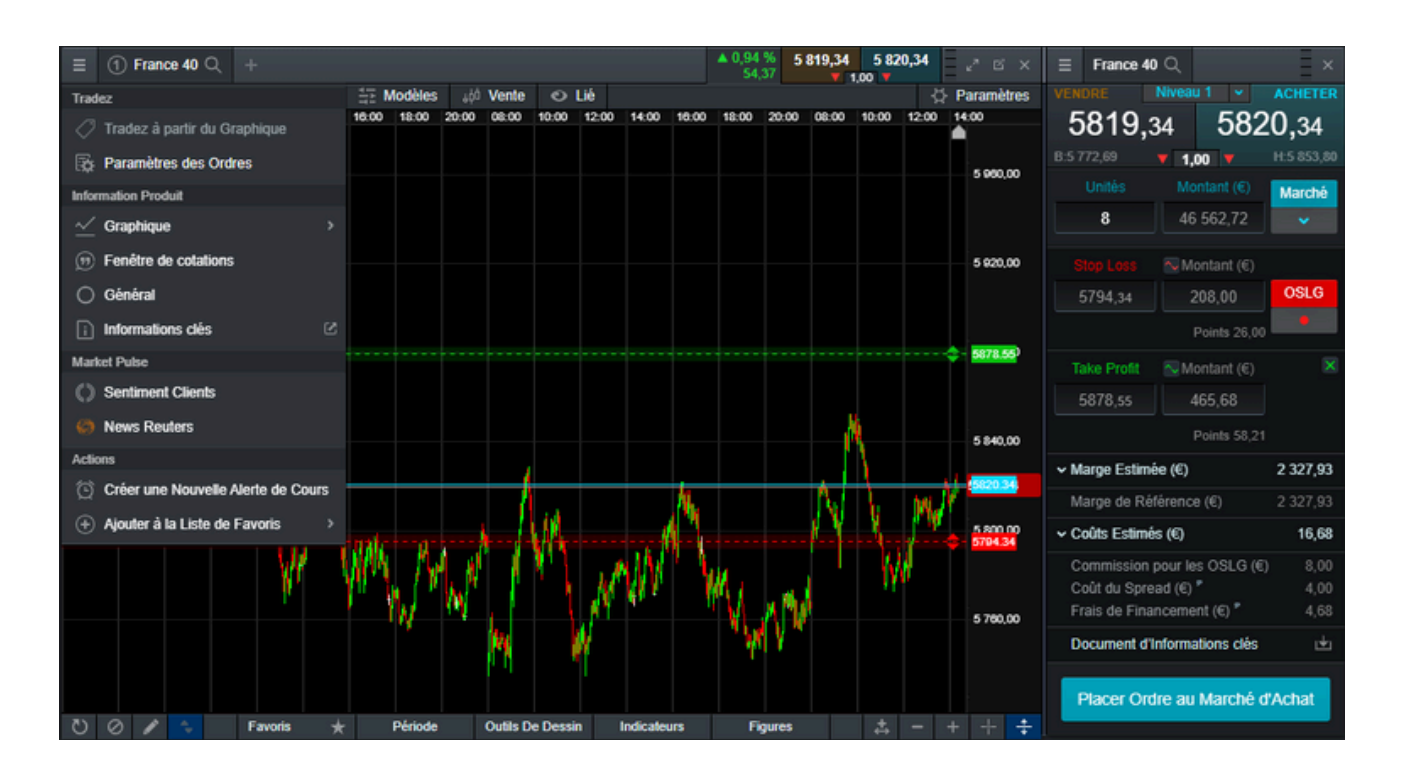

Le ticket de l'ordre vous montre les informations supplémentaires suivantes :

- Marge de position estimée : le montant estimé de la marge qui sera nécessaire pour ce trade.
- Coûts potentiels : les frais potentiels du trade sont divisés en spread et en frais de financement pendant la nuit.
- Document d'informations clés : un pdf contenant les informations clés sur le produit d'investissement.

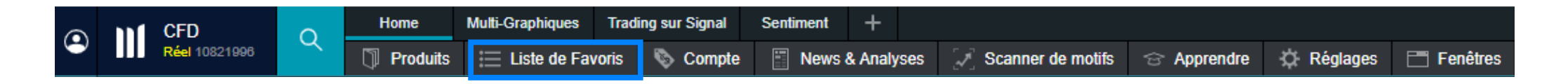

Créer votre propre liste d'instruments pour accéder facilement à ceux qui vous intéressent. Vous pouvez créer une nouvelle Liste de Favoris à partir du menu de navigation ou du menu produit. Vous pouvez ajouter de nouveaux instruments à la Liste de Favoris par glisser-déposer à partir d'autres listes, à partir du symbole '+', ou en utilisant le menu spécifique d'un instrument.

#### Menu de l'Instrument

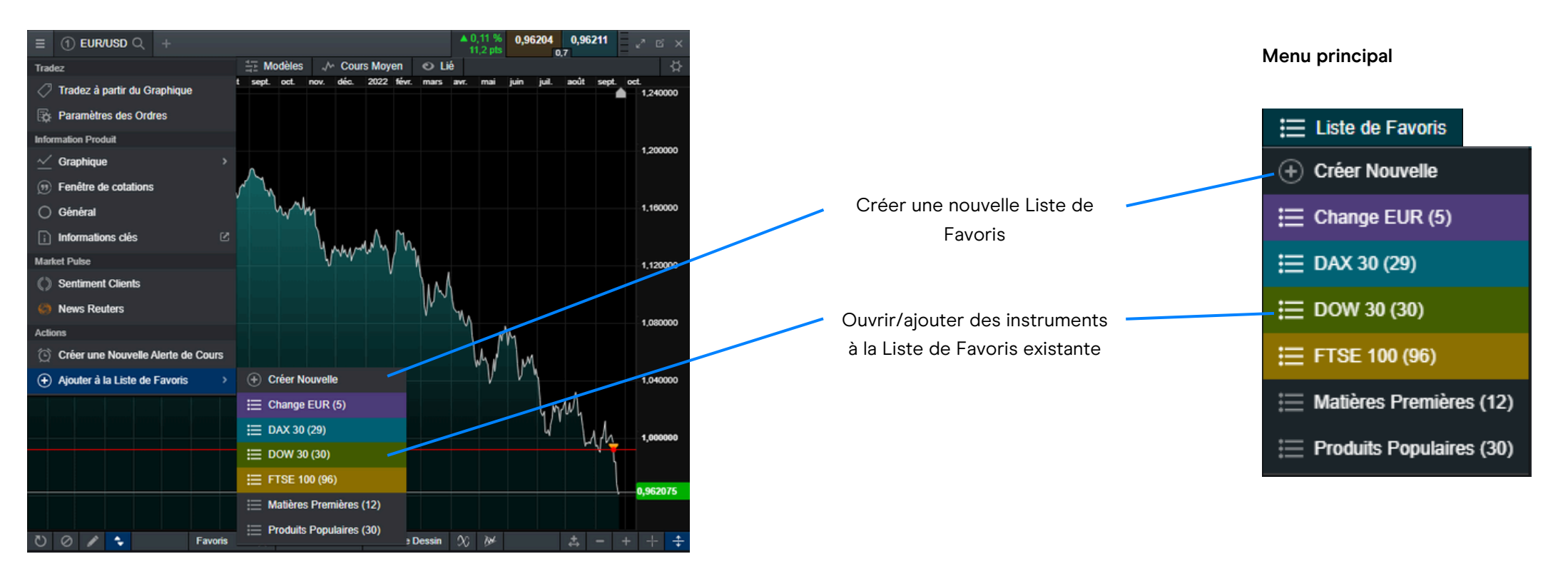

- 1. Ouvrir les paramètres de la Liste de Favoris
- 2. Ajouter de nouveaux instruments à la liste
- **3.** Saisir le nom de votre liste
- 4. Choisir une couleur pour l'en-tête de la liste de favoris. Toutes les fenêtres de produit (graphiques, sentiment client, ticket d'ordre, etc.) ouvertes à partir de cette liste de favoris seront affichées avec cet intitulé de couleur.
- 5. Choisir entre quatre vues différentes
- 6. Ouvrir un défilé de cotations des instruments de votre liste
- 7. Ouvrir les actualités Reuters relatives aux instruments de votre Liste de Favoris.
- 8. Supprimer un ou tous les instruments de la Liste de Favoris
- 9. Supprimer la Liste de Favoris
- 10. Modifier le contenu du tableau choisir les colonnes que vous voulez afficher

| 1   | ) 2                                |            |             |              |            |                 |        |             |                         |
|-----|------------------------------------|------------|-------------|--------------|------------|-----------------|--------|-------------|-------------------------|
| =   | Produits Populaires $\lor \odot$ + | +          |             |              |            |                 |        |             | <i>⊾</i> <sup>π</sup> × |
| Pa  | ramètres                           | PLUS BAS 🕈 | PLUS HAUT 🔶 | OUVERTURE \$ | CLÖTURE \$ | PERFORMA        | NCE ¢  | VENTE       | ACHAT                   |
| 3 P | roduits Populaires                 | 12 196,94  | 12 414,89   | 12 214,01    | 12 209,75  | ▲ 0,37 %        | 45,74  | 12 254,99 🔺 | 12 255,99               |
|     |                                    | 29 243,00  | 29 662,00   | 29 274,50    | 29 270,50  | ▲ 0,96 %        | 283,5  | 29 553,00 🔺 | 29 555,00 🔺             |
| 4   |                                    | 11 235,21  | 11 506,28   | 11 253,68    | 11 253,14  | <b>▲ 1,55 %</b> | 174,68 | 11 427,32 🔺 | 11 428,32 🔺             |
| 5   | Vue Classique                      | > 3 649,42 | 3 718,87    | 3 653,69     | 3 653,53   | ▲ 1,21 %        | 44,55  | 3 697,83 🔺  | 3 698,33                |
| Act | ions                               | 6 982,25   | 7 072,00    | 7 002,62     | 7 001,91   | ▲ 0,31 %        | 21,9   | 7 023,31 🔺  | 7 024,31                |
|     | Despáse ou format (CD)/            | 6 463,53   | 6 526,50    | 6 478,00     | 6 475,00   | ▲ 0,26 %        | 17     | 6 490,00    | 6 494,00                |
| E   | Donnees au format CSV              | 26 507,37  | 26 687,31   | 26 558,45    | 26 555,96  | ▲ 0,12 %        | 33,91  | 26 582,37 🔻 | 26 597,37               |
| 6   | Défilé de cotation                 | 0,95838    | 0,96714     | 0,96093      | 0,96095    | ▲ 0,24 %        | 23,4   | 0,96326     | 0,96333                 |
| 0   | News Reuters                       | 0,64458    | 0,65134     | 0,64548      | 0,64559    | ▲ 0,22 %        | 14,7   | 0,64703 🔻   | 0,64710                 |
|     | Hews Neuters                       | 1,06481    | 1,08386     | 1,06886      | 1,06886    | ▲ 0,72 %        | 78     | 1,07661     | 1,07672                 |
| =   | Ajouter à la Liste de Favoris 🔅    | > 144,059  | 144,768     | 144,749      | 144,752    | <b>v</b> 0,09 % | 14,4   | 144,605     | 144,612                 |
|     | Supprimer Produits                 | 1,36392    | 1,37526     | 1,37350      | 1,37350    | <b>v</b> 0,31 % | 43,1   | 1,36913 🔺   | 1,36926                 |
|     |                                    | 154,076    | 156,387     | 154,720      | 154,720    | ▲ 0,63 %        | 97,6   | 155,684 🔻   | 155,709                 |
| 2   | Supprimer Tous les Produits        | 0,56258    | 0,57226     | 0,56363      | 0,56363    | ▲ 0,59 %        | 33,6   | 0,56692     | 0,56707                 |
|     | Effacer                            | 0,88962    | 0,90082     | 0,89904      | 0,89904    | <b>v</b> 0,48 % | 43,4   | 0,89462 🔺   | 0,89478                 |
|     | ana dha a                          | 138,693    | 139,553     | 139,100      | 139,100    | ▲ 0,14 %        | 20     | 139,293     | 139,308                 |
| Pal | ameues                             | 1 621,27   | 1 642,56    | 1 621,96     | 1 622,06   | ▲ 0,88 %        | 14,42  | 1 636,33 🔻  | 1 636,63 🔻              |
| 10  | Modifier le Tableau                | 18,328     | 18,800      | 18,378       | 18,357     | ▲ 1,8 %         | 33,2   | 18,677      | 18,702 🔺                |
| ت   | ) Réinitialiser le Tableau         | 03 504     | 06 464      | 01 617       | 03 600     |                 | 400.45 | v Tr        | ue Classique A          |

# 10. Graphiques

- a. Ouvrir le menu des options du produit pour accéder au sentiment des clients, aux nouvelles de Reuters, et plus encore.
- **b.** Ouvrir une fenêtre de valeur pour voir les valeurs d'ouverture, de plus haut, de plus bas et de clôture, plus de détails sur les valeurs des indicateurs techniques.
- **c.** Modifier l'intervalle et la période de l'historique de votre graphique à l'aide d'une sélection d'options.
- **d.** Enregistrer jusqu'à cinq graphiques pour chaque instrument et y accéder à tout moment.raphique, les préréglages et autres paramètres.
- e. Choisir entre différents types de graphiques, y compris les graphiques en bougies, renko et à points et figures.
- f. Modifier les paramètres, personnaliser vos indicateurs techniques et afficher les études graphiques.
- g. Définir les outils de trading comme favoris en sélectionnant l'icône étoile.
- Ajouter une sélection d'outils de dessin à votre graphique pour identifier les niveaux de prix stratégiques et mettre en évidence les zones d'intérêt.

- i. Ajouter des études techniques et des oscillateurs à votre graphique pour identifier les configurations potentielles de trading technique.
- j. Ajouter une figure technique et une reconnaissance des bougies à votre graphique observer l'évolution des résultats en temps réel.
- k. Sélectionner le triangle bleu pour fermer ou modifier les positions ouvertes et en attente. Vous pouvez modifier les ordres de gestion des risques directement sur le graphique.
- I. Modifier le style de quadrillage.
- m. Ajouter le volume sur le graphique en choisissant Paramètres -> Afficher/Masquer > Volume. Le volume est également disponible sous l'onglet « Indicateurs ».
- n. Ouvrir les paramètres du graphique pour définir les valeurs par défaut du graphique, les préréglages et autres paramètres.

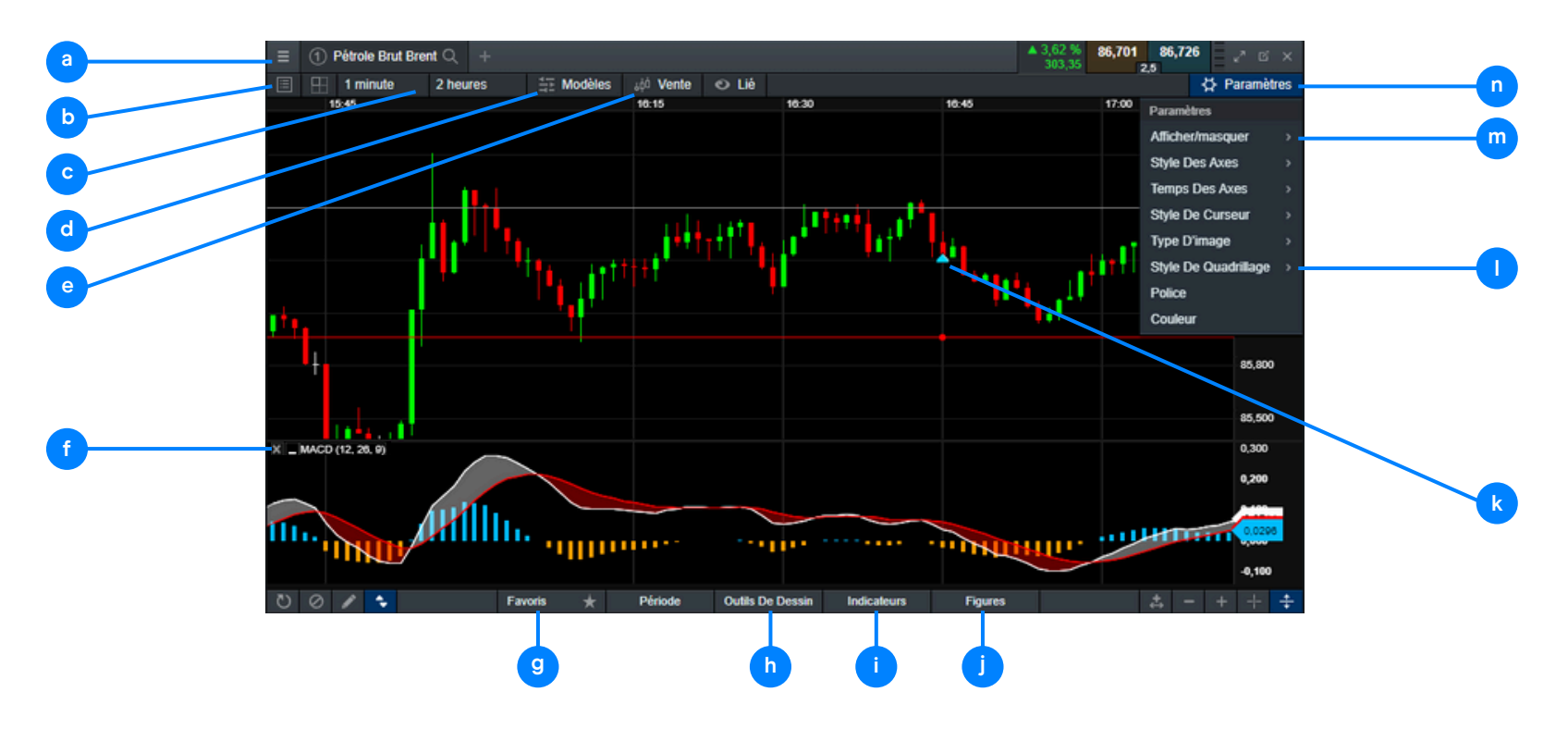

#### **Graphiques Multi-Intervalle**

La fonction de graphique multi-intervalle vous permet d'afficher jusqu'à quatre graphiques à intervalles variables en un seul clic. Cela signifie que vous pouvez examiner simultanément les mouvements de prix à long terme et à court terme lorsque vous analysez les marchés. Vous pouvez accéder à cette fonction via une icône dans la barre de menu supérieure.

Si vous préférez des intervalles différents, vous pouvez créer un graphique avec vos intervalles préférés, puis l'enregistrer dans l'un des modèles. Par exemple, vous pouvez analyser le graphique quotidien, 4 heures, 1 heure et 5 minutes en même temps. Les outils de dessin et les indicateurs techniques que vous ajoutez sur un graphique s'afficheront également sur tous les autres graphiques.

- Sélectionner l'icône « Mise en page vue multi graphiques » et choisir votre mise en page.
- 2. Pour modifier l'horizon temporel d'un graphique, choisir un graphique et modifier l'horizon temporel, puis choisir un autre graphique et sélectionner l'horizon temporel suivant. Vous pouvez effectuer cette opération avec tous les graphiques.

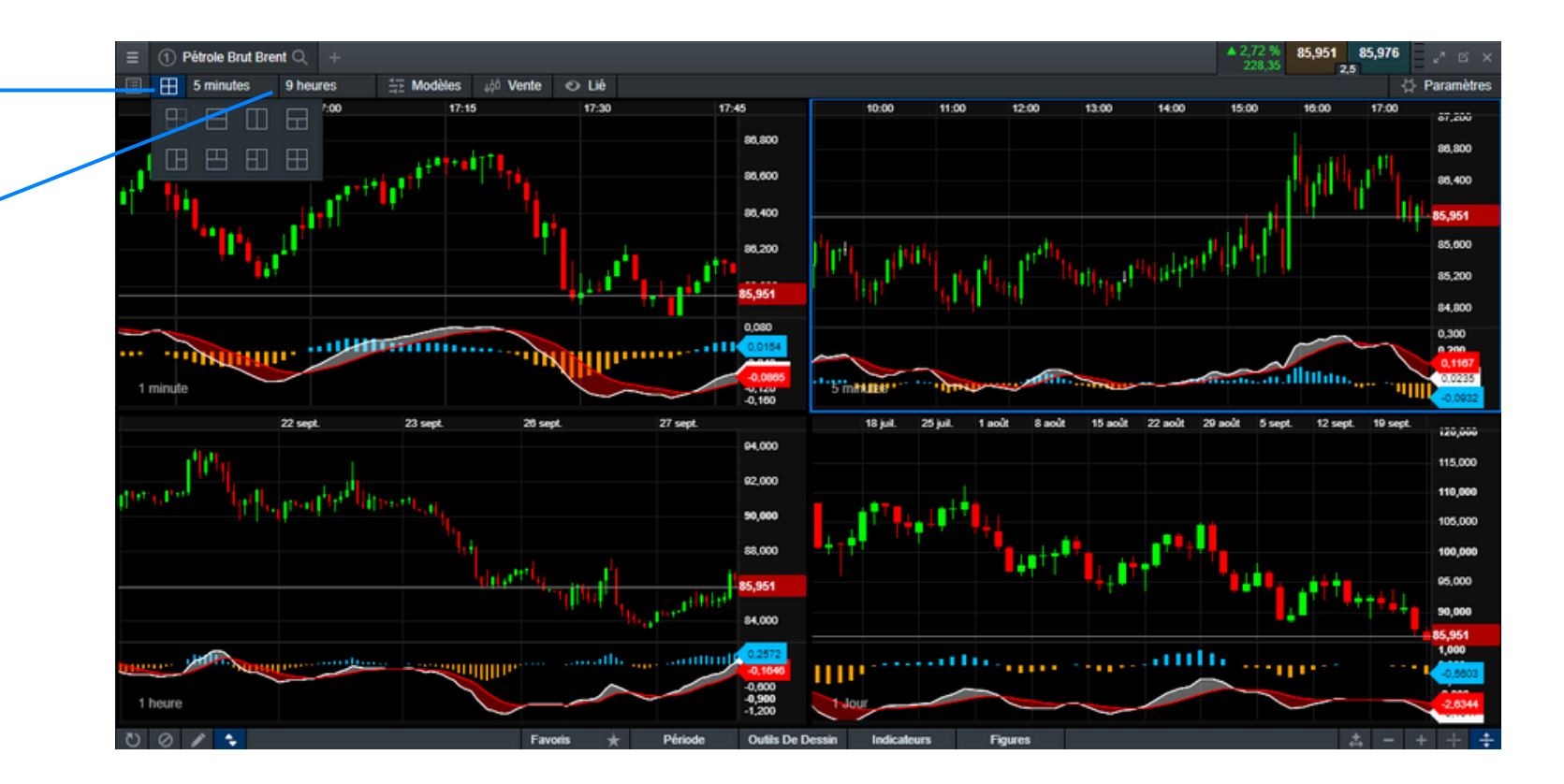

#### Graphiques sauvegardés

Après avoir créé un graphique selon vos préférences, vous pouvez l'enregistrer comme modèle, afin de pouvoir le retrouver rapidement et transférer vos paramètres par défaut à d'autres graphiques. Cela vous permettra de gagner du temps lorsque vous configurerez de nouveaux graphiques.

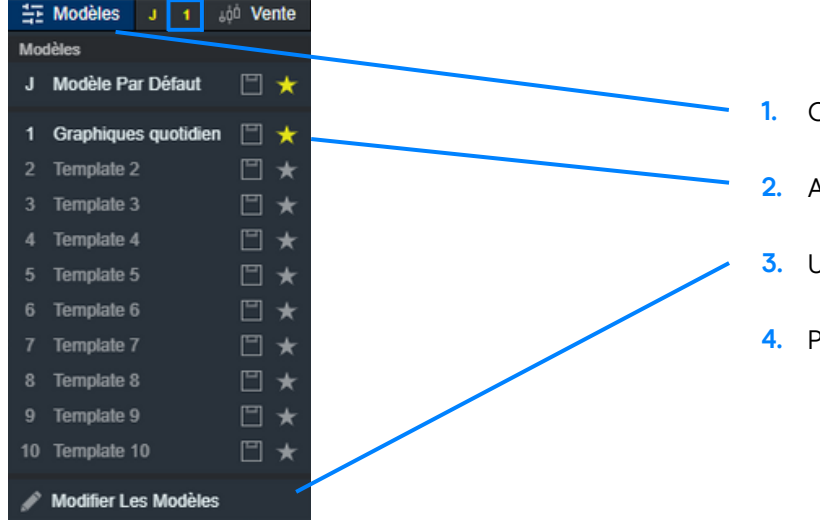

- Cliquer sur « Modèles » et enregistrer vos paramètres en choisissant l'icône de la disquette.
- 2. Ajouter vos modèles de graphiques comme favoris en sélectionnant l'icône étoile.
- 3. Utiliser « Modifier les modèles » pour renommer vos modèles enregistrés.
- 4. Pour un accès rapide à votre modèle, sélectionner '1' en haut.

- Le premier graphique que vous ouvrez pour un instrument est automatiquement enregistré comme un nouveau modèle sauvegardé en position 1, intitulé « Modèle par défaut 1 ».
- Vous pouvez modifier le nom du graphique enregistré en utilisant l'icône du crayon.
- Vous pouvez enregistrer jusqu'à cinq graphiques par instrument
- Lorsque vous ouvrez le graphique à partir de n'importe quel endroit de la plateforme, ou lorsque vous utilisez la liaison de modules, le dernier graphique ouvert s'affiche par défaut.

| =  | Gestionnaire De Modèles 🔶 | ×       |
|----|---------------------------|---------|
| _  | Ocsuolillaile De Modeles  | ^       |
| N° | MODÉLES                   | ACTIONS |
| 1  | Graphiques quotidien      | ° > 0   |
| 2  | Graphiques 5 minutes      | > 😣     |
| 3  | Template 3                | > 😣     |
| 4  | Template 4                | > 😣     |
| 5  | Template 5                | > 😣     |
| 6  | Template 6                | > 😣     |
| 7  | Template 7                | > 😣     |
| 8  | Template 8                | > 😣     |
| 9  | Template 9                | > 😣     |
| 10 | Template 10               | > 😣     |
|    |                           |         |

| =        | Produits Populaires $ \lor  \odot $ |         |               |                  |                       |           |
|----------|-------------------------------------|---------|---------------|------------------|-----------------------|-----------|
| ROD      | UIT ¢                               | PLUS    | BAS ¢         | PLUS HAUT 🕴      | OUVERTURE \$          | CLÔTURE ¢ |
| E A      | llemagne 40                         | 12 (    | 042,05        | 12 414,89        | 12 214,01             | 12 209,75 |
| Trad     | le7                                 |         | 67,28         | 29 662,00        | 29 274,50             | 29 270,50 |
|          |                                     |         | 35,21         | 11 506,28        | 11 253,68             | 11 253,14 |
|          | Ticket d'Ordre                      |         | 48,13         | 3 718,87         | 3 653,69              | 3 653,53  |
| ₿;       | Paramètres des Ordres               |         | 48,60         | 7 072,00         | 7 002,62              | 7 001,91  |
| Infor    | mation Produit                      |         | 43,00         | 6 526,50         | 6 478,00              | 6 475,00  |
|          |                                     |         | 62 35         | 26 687 31        | 26 558 45             | 26 555,96 |
| $\simeq$ | Graphique                           |         | 1 (1)         | Graphique Automa | atiquement Enregistré | 0,96095   |
| (9)      | Fenêtre de cotations                |         |               | Nouveau          |                       | 0,64559   |
|          | ~                                   |         | <b>.</b>      |                  | .,                    | 1,06886   |
| 0        | General                             |         | 4,059         | 144,857          | 144,749               | 144,752   |
| Ð        | Informations clés                   |         | 16392         | 1,37537          | 1,37350               | 1,37350   |
| Mad      | ket Pulse                           |         | 4,076         | 156,387          | 154,720               | 154,720   |
| -db      | NOT F MIDD                          |         | i <b>6258</b> | 0,57226          | 0,56363               | 0,56363   |
| Q        | Sentiment Clients                   |         | 8962          | 0,90082          | 0,89904               | 0,89904   |
|          | News Reuters                        |         | 8,693         | 139,553          | 139,100               | 139,100   |
|          |                                     |         | 21,27         | 1 642,56         | 1 621,96              | 1 622,06  |
| Actio    | ons                                 |         | 8,328         | 18,800           | 18,378                | 18,357    |
| Ô        | Créer une Nouvelle Alerte d         | e Cours | 3,581         | 87,040           | 83,637                | 83,680    |
| æ        | Aiouter à la Liste de Favoris       | : >     | 6,763         | 7,216            | 7,018                 | 7,004     |
|          |                                     |         | 6,772         | 79,899           | 76,852                | 76,707    |
|          | Retirer de la Liste de Favor        | is      |               |                  |                       |           |

# 11. Alertes et Notifications

#### Alertes de Cours

Les alertes de cours, indiquant que le marché a atteint un niveau supposé, peuvent être affichées sous forme de notifications sur la plateforme, mais peuvent également être reçues par e-mail, notifications push ou messages SMS. Les types de notification peuvent être modifiés dans le menu Réglages sous « Notifications ».

| a                   | Þ         | C             | d           | e     |           |                 |           |            |            |                  |
|---------------------|-----------|---------------|-------------|-------|-----------|-----------------|-----------|------------|------------|------------------|
| ≡ Alertes Cours ⊕ + |           |               |             |       |           |                 |           |            |            | ⊻ <sup>™</sup> × |
| PRODUIT \$          | COURS     | TYPE 🕈        | EXPIRE LE 💠 | NOTES | ATTEINT 🔺 | DISTANCE        | AU MARCHĖ | VENTE      | ACHAT      | ACTIONS          |
| : Allemagne 40      | 12 069,22 | Vente 🔻       | 31 Oct 2022 |       |           | <b>▲ 0,33 %</b> | 40,65     | 12 028,57  | 12 030,57  | + 🛛 🙁            |
| EUR/USD             | 1,02356   | Achat 🔻       | 29 Sep 2022 |       |           | ▲ 6,78 %        | 650,1     | 0,95848 🔺  | 0,95855    | + 圮 😣            |
| : Japon 225         | 26 345,22 | Cours Moyer 🔻 | 05 Oct 2022 |       |           | ▲ 0,13 %        | 35,38     | 26 302,34  | 26 317,34  | + 🖸 😣            |
| : Or                | 1 638,96  | Achat 🔻       | 05 Déc 2022 |       |           | ▲ 0,45 %        | 7,46      | 1 631,20 🔺 | 1 631,50 🔺 | <b>+</b> 🔁 😣     |
|                     |           |               |             |       |           |                 |           |            |            |                  |
|                     |           |               |             |       |           |                 |           | a          |            |                  |

- Nom de l'instrument а.
- **b.** Prix de l'alerte
- c. Choisir le prix de déclenchement entre moyen, achat et vente
- d. Choisir la période de temps
- e. Notes
- Distance entre le niveau de déclenchement de l'alerte et le prix actuel f.

- g. Prix de vente
- h. Prix d'achat
- Nouvelle alerte dans le même instrument i.
- Copier j.
- k. Supprimer

#### Alertes de Cours

- Dans le menu déroulant de l'instrument, sélectionnez « Créer une alerte de cours ».
- Vous pouvez sélectionner le type de prix d'activation, ajouter une note et spécifier la date d'expiration

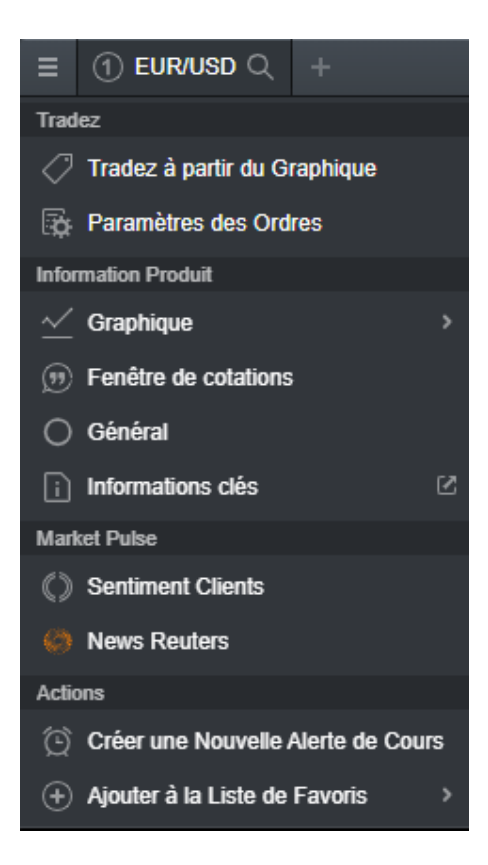

La méthode de livraison des alertes est disponible dans la section « Notifications ».

| ■     | Alertes Cours 🕀 🕂            |
|-------|------------------------------|
| Actio | ons                          |
| Û     | Supprimer Tout               |
|       | Supprimer Alertes Déclenchée |
| Ļ     | Notifications                |
| Para  | imètres                      |
| ₿     | Modifier le Tableau          |
| U     | Réinitialiser le Tableau     |
|       |                              |

- Les détails de la notification vous permettent de définir le numéro de téléphone, l'adresse e-mail ou les appareils auxquels les alertes seront livrées.
- Dans la section « Mes alertes », vous pouvez définir le mode de livraison de chaque alerte.

| Notifications                                                                                                    |                                      |                                             |                      |                     |             | × |
|----------------------------------------------------------------------------------------------------|--------------------------------------|---------------------------------------------|----------------------|---------------------|-------------|---|
| Détails des Notifications                                                                                                    |                                      |                                             |                      |                     |             |   |
| 🔅 Mes Alertes                                                                                                    |                                      |                                             |                      |                     | ,           | • |
| A Pas d'email de notific                                                                                                    | ation configuré                      | pour les alertes                            | Email                |                     |             |   |
| A Pas de numéro de m                                                                                                    | obile configuré                      | pour les alertes                            | SMS                  |                     |             |   |
|                                                                                                    | INTÉGRÉ À LA<br>PLATEFORME           | SON INTÉGRÉ À<br>LA<br>PLATEFORME           | NOTIFICATION<br>PUSH | EMAIL               | SMS         |   |
| Alertes d'Exécution<br>Alertes de Cours<br>Alertes Calendrier<br>Mouvements de Cours<br>Iformations Importantes<br>Suspendre les Alertes<br>Les alertes sont à but inforr<br>ne serons aucunement ten | Active natif uniqueme us responsable | er<br>Int et ne constitu<br>pour ce service | ent pas un cons      | ✓ Seil en investiss | ement. Nous |   |
| Confirmations de Transact                                                                                                    | ions                                 |                                             |                      |                     | ,           | • |

La fonction de trading en un clic vous permet d'ouvrir ou de fermer une transaction en un seul clic. Vous pouvez activer cette fonction en sélectionnant l'icône dans le menu principal ou sous « Paramètres des ordres ». Avant d'activer cette option, veuillez revoir les informations affichées sur la plateforme. Il est important de revoir tous vos paramètres d'ordre avancés, car l'option trading en un clic s'appliquera à toutes les unités par défaut, les ordres stop-loss et les ordres à cours limité que vous avez précédemment configurés.

Une fois activé, le trading un clic est activé par défaut pour tous les boutons de prix. L'activation pour la première fois affichera les termes et conditions du trading en un clic. Une fois qu'une taille de transaction a été saisie, vous pouvez sélectionner le prix d'achat ou de vente pour passer l'ordre directement. Cela signifie qu'il ne vous sera pas demandé de confirmer l'ordre, et qu'il sera passé immédiatement. L'objectif du trading en un clic est de simplifier le processus de trading et d'exécuter plus de transactions à un rythme plus rapide. Cela peut s'avérer particulièrement utile sur des marchés volatils, où il peut être difficile de garder le contrôle des transactions.

Une explication détaillée de la fonction sera affichée avant que vous ne l'activiez. Vous devrez lire et accepter les conditions d'utilisation du trading en un clic.

| Accueil  | Multi-Graphiques | Trading sur Signal | Personnalisé +  | 01           |             | VE         | NTE   | АСНАТ     |
|----------|------------------|--------------------|-----------------|--------------|-------------|------------|-------|-----------|
| Produits | 📃 Liste de Fav   | voris 🛛 🗞 Compte   | 🗄 News & Analys | e× ۱         | Verrouillé  | 0,882      | 23 🔻  | 0,88235 🔻 |
|          |                  |                    |                 | 0            | onouno      | Niv1       | 10 00 | 0 Viv1    |
|          |                  |                    |                 | <b>0</b> ′ * | Simple-Clic | SL: 0,8850 | 5 (G) | TP: -     |
|          |                  |                    |                 | ev i         | Double-Clic | 1,140      | )19 🔺 | 1,14050   |
|          |                  |                    |                 | •            |             | 7.20       | AE    | 7 2060    |

|             |              |            | × <sup>م</sup> ي | ▼ 1,15 ° | 5671,63 🔺 5672 | , <sup>63</sup> ∠" ເ⊂ × |
|-------------|--------------|------------|------------------|----------|----------------|-------------------------|
| PLUS HAUT 💠 | OUVERTURE \$ | VENTE      | АСНАТ            | s "óó    | · ·            | ۲ <mark>-</mark> ۲      |
| 12 158,71   | 12 113,50    | 11897,86 🔻 | 11898,86 🔻       |          | 11:00          |                         |
| 29 229,00   | 29 194,50    | -          | <b>~</b>         |          |                | 5 710,00                |
| 11 332,05   | 11 303,27    | 11 097,29  | 11 099,29        |          | <b>6</b>       |                         |
| 3 661,55    | 3 654,59     | 3 606,16   | 3 606,76         |          | <b>.</b>       | 5 700.00                |
| 6 991,12    | 6 971,29     | 6 858,72   | 6 859,72 🔻       | 1        | ╷╻╹╹╻┧╹        |                         |
| 6 510,02    | 6 475,00     | 6 418,50   | 6 422,50         | . 1      | ₹ġ<br>↓        |                         |

### Conditions d'Utilisation du Trading en 1 Clic

La fonction Trading en 1 Clic vous permet d'ouvrir ou de clôturer une Transaction en 1 seul clic. Après avoir déterminé la taille de la Transaction, 1 seul clic suffit sur le Cours d'Achat ou de Vente et votre Ordre est immédiatement transmis.

#### Il ne vous sera pas demandé de confirmer votre Ordre, il sera placé immédiatement. (pour plus d'informations sur l'utilisation de la fonction Trading en 1 Clic, veuillez consulter notre site internet).

Avant d'activer la fonction Trading en 1 Clic, merci de lire attentivement les Conditions d'Utilisation ci-dessous et de cocher la case afin de confirmer votre compréhension et votre accord.

#### Utiliser la fonction Trading en 1 Clic

Une fois que vous avez accepté les Conditions d'Utilisation, la fonction Trading en 1 Clic sera activée sur votre compte et le mode Simple-Clic décrit ci-dessous (I)(Simple-Clic) sera activé par défaut. Vous pourrez alors sélectionner une des trois options depuis la barre de navigation située en haut de la Plateforme et vous pourrez les modifier quand vous le souhaitez ;

- Single-Click Activer le mode Simple-Clic. Cela vous permettra de placer les Ordres en cliquant une seule fois sur le Cours d'Achat ou de Vente du Produit concerné.
- ii. Double-Click Activer le mode Double-Clic. Cela vous permettra de placer les Ordres en cliquant deux fois sur le Cours d'Archat ou de Viente du produit concerné.

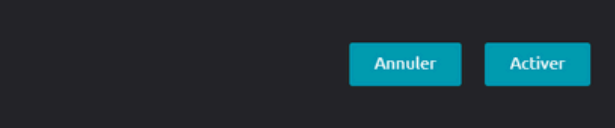

- Saisir la taille de la transaction manuellement ou la sélectionner dans le menu déroulant
- Sélectionner le prix d'achat ou de vente pour passer l'ordre
- Vos paramètres d'ordre personnels seront appliqués à votre ordre de marché en un clic, y compris les paramètres d'ordre stop-loss et d'ordre take-profit

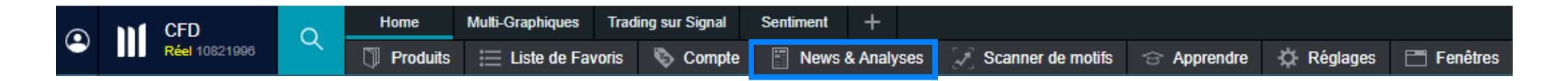

La fonction d'actualités et d'analyses vous permettra de rester informé de ce qui fait bouger les marchés. Sélectionnez « News & Analyses » dans la barre d'outils pour voir toutes les options disponibles.

- Le module d'actualités de Reuters fournit des titres et des articles en direct sur tous les types d'actifs, directement dans la plateforme, dès qu'ils sont publiés. Vous pouvez filtrer les actualités en fonction des instruments dans une Liste de Favoris.
- Insights présente un flux en direct de mises à jour du marché provenant directement de notre équipe d'analystes à travers tous les marchés.
- Les calendrier marchés en temps réel affichent un large éventail de publications de données économiques mondiales, que vous pouvez consulter par jour, semaine ou mois. Accédez aux données les plus récentes, ainsi qu'aux tendances et prévisions historiques, et voyez l'impact que les données ont généralement sur le marché.

#### **Calandrier Marchés**

|       | Calendrier Ma   | irchés |        |          |                |         |                    | Discours de Ev                   | vans, Président d    | e la Fed de Chic    | ago                        |                                                 |               |   |        |           | ~~ ×     |
|-------|-----------------|--------|--------|----------|----------------|---------|--------------------|----------------------------------|----------------------|---------------------|----------------------------|-------------------------------------------------|---------------|---|--------|-----------|----------|
| Jour  | Semaine         | Mois   | ▲ 箇    | jeu      | i. 06 oct.     |         | : Impact M         | re Réserve Féd                   | lérale América       | ine (Fed)           |                            |                                                 |               |   |        | 12        | :37:15   |
| DATE  |                 |        | IMPACT | ÉVÉ      | NEMENT         |         |                    |                                  |                      | ine (i eu)          |                            |                                                 |               |   | PRÉCÉ  | LIGNE DE. | . AL     |
| Jeudi | 06 Octobre 2022 |        |        |          |                |         |                    | Impact                           | Moyen                |                     |                            |                                                 |               |   |        |           |          |
| 0     | 6 Oct           | 01:50  | •      | ٠        | Donnée de F    | Filux d | e Capitaux - Inv   | Annoncos à Ma                    | nir                  |                     |                            |                                                 |               | • |        |           | ¥        |
| 0 🗄   | 6 Oct           | 01:50  | •      | ٠        | Donnée de F    | Filux d | e Capitaux - Inv   | PATIONCES a Ve                   | 1                    |                     | ACTUEL                     | PRÉVISION                                       | PRÉCÉDENT     | - |        | <b></b>   | ¥        |
| 10    | 6 Oct           | 02:30  |        | <b>#</b> | Balance con    | nmerc   | iale - Balance d   | 29 Pen 2022                      | 20:00                |                     | ACTOEL                     | PREVISION                                       | PRECEDENT     | - | 8,73Md |           | ¥        |
| 0     | 6 Oct           | 02:30  | •      | *        | Balance con    | nmerc   | iale - Exportatio  | 28 Sep 2022                      | 20.00                |                     |                            |                                                 |               | - | -10 %  |           | ¥        |
| : 0   | 6 Oct           | 02:30  | •      | <b>H</b> | Balance con    | nmerc   | iale - Importatio  | 10 Oct 2022                      | 15:00                |                     |                            |                                                 |               | - | 5 %    |           | ¥        |
| 1 0   | 6 Oct           | 08:00  |        |          | Commandes      | s Man   | ufacturières - C   | n                                | 15.00                |                     |                            |                                                 |               | - | -1,1 % |           | 🔻        |
| 10    | 6 Oct           | 08:00  | •      | t        | Nouvelles C    | omma    | andes - Nouvelle   | 5                                |                      |                     |                            |                                                 |               |   | 4,3 %  |           | <b>v</b> |
| 10    | 6 Oct           | 09:00  | •      |          | Indice des P   | rix de  | Commerce de        | Gr                               | Précédent            |                     |                            | News                                            |               | - | 21,3 % |           | 🔻        |
| 10    | 6 Oct           | 09:00  | •      |          | Indice des P   | rix de  | Commerce de        | Gr                               |                      |                     |                            |                                                 |               |   | -1,2 % |           | · ¥      |
| 10    | 6 Oct           | 09:00  | ••     | 6        | Production I   | ndust   | rielle - Productio | n Informativ                     | on sur l'Événer      | ment Cénéria        | 10                         |                                                 |               | - | 5,3 %  |           | *        |
| 10    | 6 Oct           | 10:30  | ••     | 35       | Purchasing I   | Mana    | gers Index - PM    | - Les Étate II                   | oir sort duinin en   | deurse districts de | n Dásanus f                | édérata abaqua aure                             | 1.000         |   | 49,2   |           | <b>v</b> |
| 10    | 6 Oct           | 11:00  | ••     |          | Ventes au de   | étail - | Vente au détail    | Banque de l                      | Réserve fédérale.    | Le rôle principal d | e Reserve i<br>les douze B | lancues de Réserve f                            | édérale est   |   | -0,9 % |           | 🔻        |
| 10    | 6 Oct           | 11:00  | ••     | 0        | Ventes au de   | étail - | Vente au détail    | de faciliter l                   | es opérations quot   | idiennes de la Ré   | serve fédér                | ale. Les présidents d                           | es Banques    | - | 0,3 %  |           | <b>v</b> |
| 10    | 6 Oct           | 14:30  | •      | 1        | Demande d'     | alloca  | tion chômage -     | de Réserve                       | fédérale sont dési   | gnés pour servir u  | in mandat d                | de cinq ans tandis qu                           | e le          | - |        |           | 🔻        |
| 10    | 6 Oct           | 14:30  | ••     | 1        | Demandes d     | fAlloc  | ations Chômag      | <ul> <li>président et</li> </ul> | le PDG de l'un de    | s douze districts s | ont éligible               | s pour un renouveller                           | ment de       | • |        |           | ¥        |
| 10    | 6 Oct           | 14:30  |        |          | Demandes d     | fAlloc  | ations Chômag      | e -                              |                      |                     |                            |                                                 |               | - |        |           | *        |
| 10    | 6 Oct           | 16:00  | ••     | 4        | Indice PMI In  | vey - ( | Current Month S    | e: Pourquoi                      | Est-ce Importa       | ant Pour Les T      | raders ?                   |                                                 |               | • | 60,9   |           | <b>v</b> |
| 10    | 6 Oct           | 16:00  | ••     | 4        | Indice PMI In  | vey - I | Mois en cours      | Le conseil d                     | l'administration d'u | ine banque centra   | ile et les me              | embres du conseil sor                           | nt            | - | 57,1   | <b>.</b>  | *        |
| 10    | 6 Oct           | 16:30  | ••     | 1        | EIE Rapport    | Hebo    | fornadaire Stoc    | ag responsable                   | es de la mise en pl  | ace des taux direc  | cleurs princ               | ipaux d'un pays ou o                            | nt un rôle de | - |        |           | ·· *     |
| 10    | 6 Oct           | 17:50  |        | ٠        | Banque du (    | Canad   | la - Discours de   | M autres anna                    | ritions publiques d  | iu taux directeur d | run pays a<br>es indices c | etablir. Ainsi, leurs de<br>50 même des informa | scours et     |   |        |           | <b>T</b> |
| 10    | 6 Oct           | 19:00  | ••     | 1        | Réserve Féd    | dérale  | Américaine (Fe     | d) concrètes q                   | uant à la future po  | litique monétaire.  |                            |                                                 |               |   |        |           | ··· *    |
|       |                 |        |        |          |                |         |                    |                                  |                      |                     |                            |                                                 |               |   |        |           |          |
|       |                 |        |        | our ac   | céder aux rest |         |                    | © Thomson Re                     | uters 2022. Cliqu    | ez pour accéder     | aux restrict               | tions.                                          |               | J |        |           | 1 Jour ≜ |

Programmer des alertes en temps réel, en les sélectionnant dans le menu déroulant de la colonne « Alerte » du calendrier, ou dans le menu d'actions à côté de la date sur la gauche.

| -43,8Md | -51,7Md | v                                     |
|---------|---------|---------------------------------------|
| 10 %    | 10 %    | V                                     |
| 0,3 %   | 0,8 %   | · · · · · · · · · · · · · · · · · · · |
|         | 2,6 %   | Pas D'alerte                          |
| 5,9 %   | 5,8 %   | 🚊 Alerte Simple                       |
| -0,1 %  | 0,4 %   | in Alerte Récurrente                  |
| 6,7 %   | 6,5 %   | V                                     |

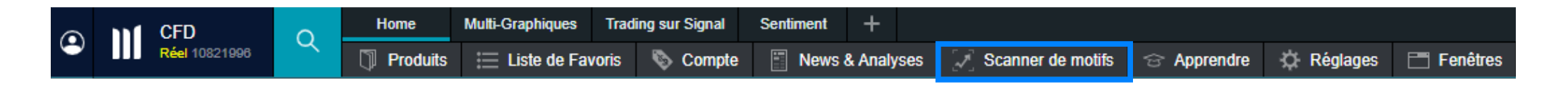

La fonction de Scanner de Motifs identifie un certain nombre de modèles de trading importants, vous alertant de l'émergence et de la rupture de modèles graphiques populaires, tels que les triangles, les biseaux et les canaux.

| ≡ Figures Émergentes (31) +                         |         |            |          |       |         |                   |                    |             |             |     | - 2 × |
|-----------------------------------------------------|---------|------------|----------|-------|---------|-------------------|--------------------|-------------|-------------|-----|-------|
| Figures Classe De Produit   Intervalle  Tout Cocher |         |            |          |       |         |                   |                    |             | Recherch    | ier |       |
| NOM DU PRODUIT \$                                   |         | LIGNE DE 0 | FIGURE ¢ |       | LONGU 0 | DATE DE DÉBUT 🔻   |                    |             |             |     |       |
| (1) AUD/CAD                                         | 15 min  |            | Canal    |       |         | 28 Sep 2022 12:15 | Devises            | 0,88152     | 0,88164     |     |       |
| (E) EUR/AUD                                         | 15 min  | Bearish    | Triangle | ***** | 9       | 28 Sep 2022 12:00 | Devises            | 1,49190 🔺   | 1,49207     | ⊻ 8 | *     |
| AIR France-KLM                                      | 15 min  |            | Triangle |       | 10      | 28 Sep 2022 11:45 | Actions            |             |             |     |       |
| AUD/USD                                             | 15 min  | Bearish    | Triangle | ***** | 10      | 28 Sep 2022 11:45 | Devises            | 0,64198 🔻   | 0,64205     | ⊻ જ | *     |
| I NZDUPY                                            | 15 min  |            | Triangle | ***** | 10      | 28 Sep 2022 11:45 | Devises            | 81,517      | 81,538      |     |       |
| 1 NZD/USD                                           | 15 min  | Bearish    | Triangle | ****  |         | 28 Sep 2022 11:30 | Devises            | 0,56370 🔻   | 0,56385     |     |       |
| Platinium                                           | 15 min  |            | Triangle | ****  |         | 28 Sep 2022 11:30 | Matières Premières | 838,82 🔻    | 839,82      |     |       |
| I SGDUPY                                            | 15 min  | Bullish    | Triangle | ***** |         | 28 Sep 2022 11:30 | Devises            | 100,008 🔺   | 100,023     |     | *     |
| I EURNOK                                            | 15 min  | Bearish    | Triangle | ***** | 15      | 28 Sep 2022 10:30 | Devises            | 10,45180    | 10,45448 🔻  |     |       |
| I USDINOK                                           | 15 min  | Bearish    | Triangle | ***** | 15      | 28 Sep 2022 10:30 | Devises            | 10,91231 🔺  | 10,91431 🔺  | ⊻ ¥ |       |
| 1 US NDAQ 100                                       | 1 heure | Bearish    | Canal    | ****  | 10      | 28 Sep 2022 03:00 | Indices            | 11 205,31 🔻 | 11 207,31 🔻 |     |       |
| Ill Haliburton                                      | 15 min  | Rearish    | Triangle | -     | 18      | 27 Sep 2022 17:30 | Actions            | Compte Réel | Uniquement  | ~ W |       |

| Elgures de cassures (153) +                          |            |            |        |    |                   |           |             |       |                 |                   |           |             | 120 |
|------------------------------------------------------|------------|------------|--------|----|-------------------|-----------|-------------|-------|-----------------|-------------------|-----------|-------------|-----|
| Figures Classe De Produit   Intervalle   Tout Cocher |            |            |        |    |                   |           |             |       |                 |                   | Rech      | ercher      |     |
| NOM DU PRODUIT # INTERNALL                           | + USNED    | I FIGURE - |        |    |                   | CASSURE # |             |       | POTENTIEL MAX # |                   |           |             |     |
| () Essence 15                                        | nin Bullis | h Triangle | *****  | 11 | 28 Sep 2022 12:30 | 2,4725    |             |       | 2,16 % 53,5     | Matières Première | 2,4749    | 2,4829      |     |
| (I) UK 100 15                                        | nin Bullis | Triangle   | ***    | 12 | 28 Sep 2022 12:15 | 6 913,41  | A 0,58 %    | 40,55 | 2,15 % 149,13   | Indices           | 6 953,47  | 6 954,47    |     |
| () GBP/JPY 15                                        | nin Bullis | h Triangle | ****   |    | 28 Sep 2022 12:00 | 154,754   |             |       | 0,53 % 82,9     | Devises           | 154,282   | 154,307     |     |
| I NZDAUSD 15                                         | nin Bullis | h Triangle | ***    | 11 | 28 Sep 2022 12:00 | 0,56052   | A 0,4 %     | 22,88 | 1,03 % 57,3     | Devises           | 0,56274   | 0,56289     |     |
| () Platnum 15                                        | nin Bullis | h Triangle | ****   | 11 | 28 Sep 2022 11:45 | 834,47    |             |       | 1,29 % 108,3    | Matières Première | \$36,82   | 837,82      |     |
| 1) France 40 15                                      | nin Bearis | h Triangle | *kkkkk | 10 | 28 Sep 2022 11:15 | 5 665,67  | ▲ 0,97 %    | 54,99 | 1,32 % 74,8     | Indices           | 5 720,17  | 5721,17     |     |
| (I) US 30 15                                         | nin Bearis | h Triangle | ****   | 1  | 28 Sep 2022 11:15 | 28 891,92 |             |       | 0,85 % 247,7    | Indices           | 29 124,00 | 29 127,00   |     |
| 1 US 30 1h                                           | ure Bearis | h Triangle | *kkkkk | 3  | 28 Sep 2022 11:00 | 28 882,41 | ▲ 0,84 % 24 | 43,08 | 1,18 % 341,17   | Indices           | 29 124,00 | 29 127,00 . |     |
| (I) US Small Cap 2000 1 h                            | ure Bearls | h Triangle | ****   |    | 28 Sep 2022 11:00 | 1 646,51  |             |       | 1,48 % 24,3     | i Indices         | 1 663,25  | 1 664,25    |     |
| Australie 200                                        | ure Bearis | h Triangle | **     | 11 | 28 Sep 2022 09:00 | 6 432,05  | A 0,61 %    | 39,45 | 2,4% 154,9      | Indices           | 6 469,50  | 6 473,50    |     |
| (I) Espagne 35 1h                                    | ure Bearls | h Triangle | ****   | 1( | 28 Sep 2022 09:00 | 7 371,99  |             | 11,69 | 1,27 % 94,0     | Indices           | 7 381,19  | 7 386,19    |     |
| I) Italie 40 1 h                                     | ure Bearis | h Triangle | *kkkkk | 2  | 28 Sep 2022 09:00 | 20 750,9  | A 0,04 %    | 9,85  | 1,55 % 322,3    | Indices           | 20754,8   | 20 766,8    |     |
| (I) AUDISGO 1h                                       | ure Bearls | h Triangle | *****  | 11 | 28 Sep 2022 07:00 | 0,92338   | A 0,46 %    | 42,91 | 0,62 % 57,5     | Devises           | 0,92758   | 0,92778     |     |

|                                                      |              |             |                  |         |          |         |          |            |    | 2 |
|------------------------------------------------------|--------------|-------------|------------------|---------|----------|---------|----------|------------|----|---|
| Figures Classe De Produit   Intervalle   Tout Cocher |              |             |                  |         |          |         |          | Rechercher |    |   |
| NOM DU PRODUIT A                                     | INTERVALLE 0 | FIGURE 0    | CLASSE DE PROD 0 |         | MEDIUM 0 | BAS     | ECHOUÉ 0 | ACTIF 0    |    |   |
| AIR France-KLM                                       | 15 min       | Canal       | Actions          |         | 33,33 %  | 8,33 %  | 16,67 %  | 0,00 %     | 12 |   |
| AIR France-KLM                                       | 1 heure      | Canal       | Actions          | 41,67 % | 16,67 %  | 25,00 % | 16,67 %  | 0,00 %     | 12 |   |
| AIR France-KLM                                       | 4 heures     | Canal       | Actions          |         | 20,00 %  | 20,00 % | 20,00 %  | 0,00 %     | 10 |   |
| AIR France-KLM                                       | 1 Jour       | Canal       | Actions          | 9,09 %  | 27,27 %  | 27,27 % | 36,36 %  | 0,00 %     | 11 |   |
| AIR France-KLM                                       | 15 min       | Dble. Creux | Actions          |         | 9,52 %   | 14,29 % | 47,62 %  | 0,00 %     | 21 |   |
| AIR France-KLM                                       | 1 heure      | Dble. Creux | Actions          |         | 11,11 %  | 15,56 % | 31,11 %  | 0,00 %     | 45 |   |
| AIR France-KLM                                       | 4 heures     | Dble. Creux | Actions          |         | 31,58 %  | 10,53 % | 31,58 %  | 0,00 %     | 19 |   |
| AIR France-KLM                                       | 1 Jour       | Dble. Creux | Actions          | 44,83 % | 3,45 %   | 6,90 %  | 44,83 %  | 0,00 %     | 29 |   |
| AIR France-KLM                                       | 15 min       | Triangle    | Actions          |         | 7,14 %   | 7,14 %  | 28,57 %  | 0,00 %     | 42 |   |
| AIR France-KLM                                       | 1 heure      | Triangle    | Actions          |         | 26,47 %  | 8,82 %  | 17,65 %  | 0,00 %     | 34 |   |
| AIR France-KLM                                       | 4 heures     | Triangle    | Actions          |         | 9,09 %   | 22,73 % | 9,09 %   | 4,55 %     | 22 |   |
| AIR France-KI M                                      | 1 Jour       | Triangle    | Actions          | 44,19 % | 18,60 %  | 20.93 % | 16.28 %  | 0.00 %     | 43 | W |
|                                                      |              |             |                  |         |          |         |          |            |    |   |

#### Figures Émergentes

Sont des formations qui n'ont pas encore franchi un niveau de rupture défini. Vous pouvez définir une alerte pour vous avertir lorsqu'une formation a fait une percée.

#### Figures de Cassures

Figures qui ont surmonté un niveau de rupture défini. Pour les figures de cassures, un objectif de prix théorique est indiqué.

#### Performance de la Figure

Vous permet de vérifier l'efficacité d'une figure donnée pour un instrument donné dans un intervalle spécifique.

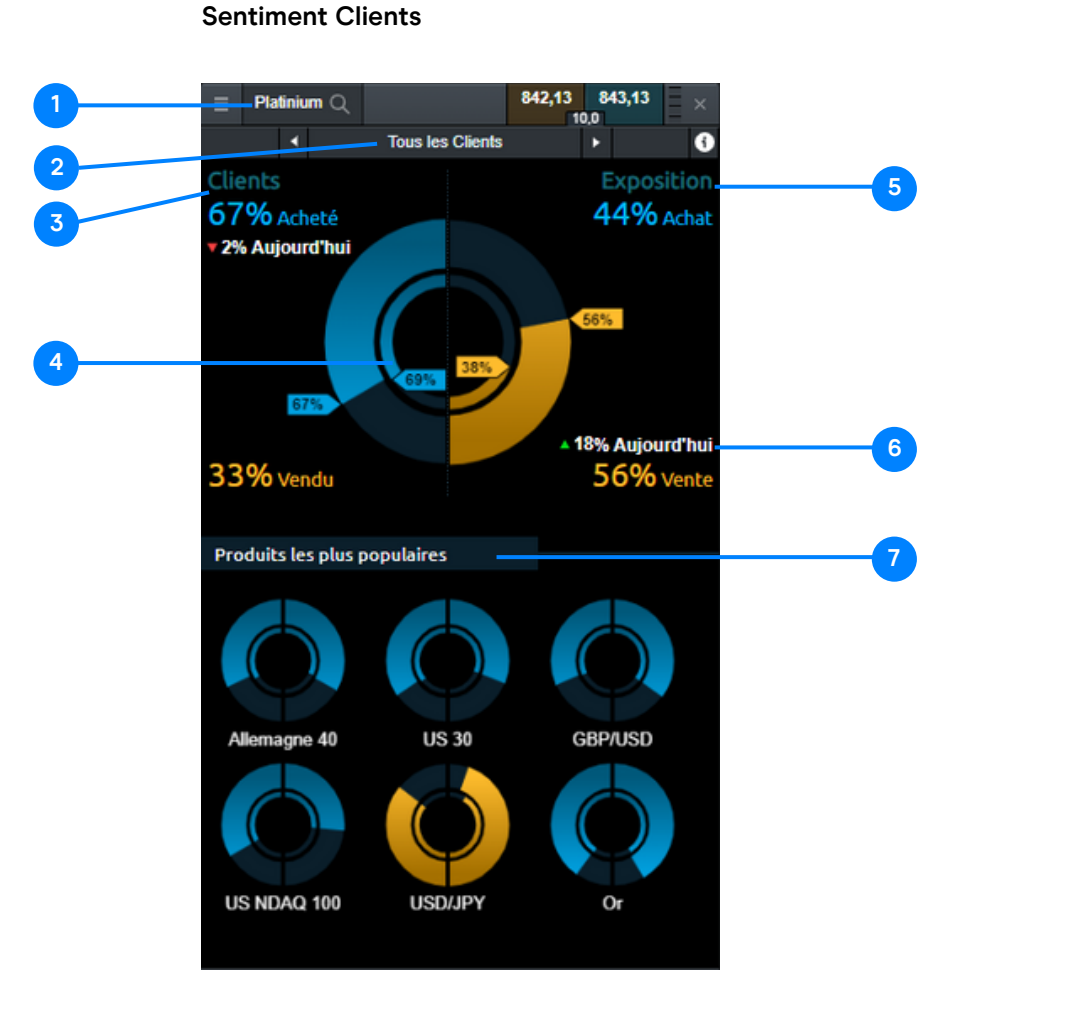

#### News Reuters

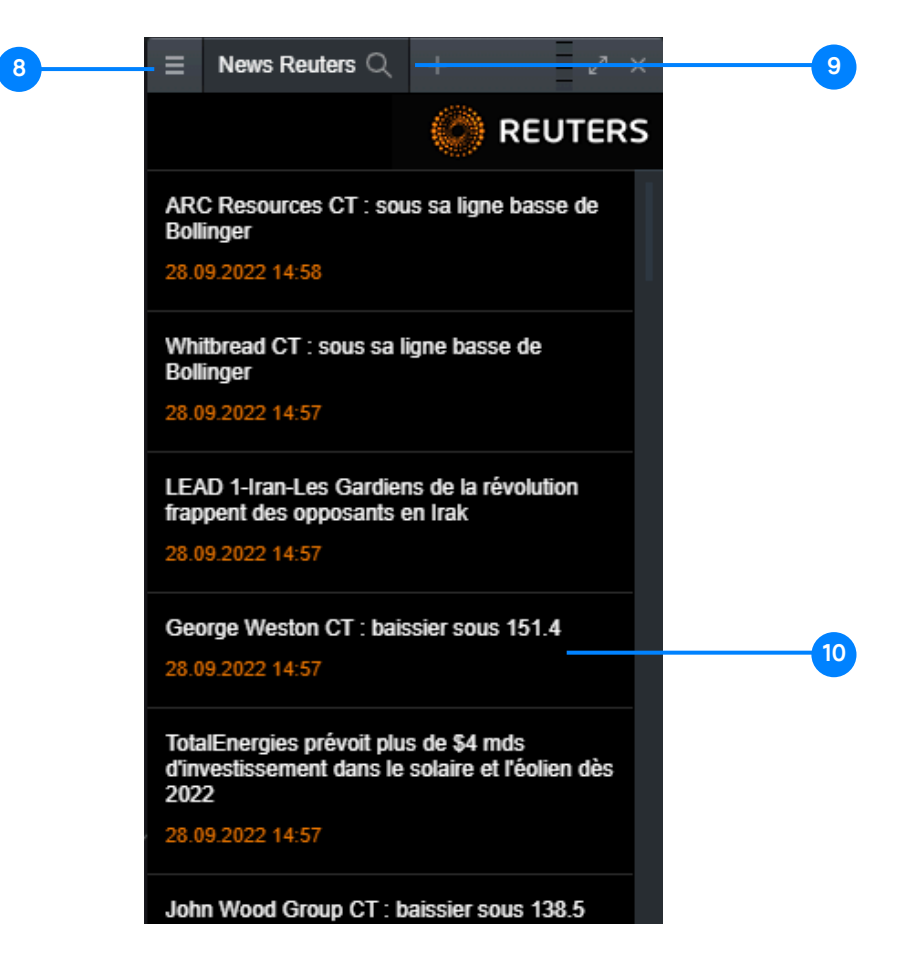

- 1. Nom de l'instrument
- 2. Sélectionner tous les clients, les top clients (avec un rendement positif au cours des 3 derniers mois), ou une vue combinée.
- **3**. Nombre de positions (le bleu indique une prédominance de positions acheteuses, le jaune de positions vendeuses)
- 4. L'anneau intérieur montre l'état de la journée précédente
- 5. Valeur des positions (le bleu indique une préférence pour les positions acheteuses, le jaune pour les positions vendeuses)

- 6. Valeurs exprimées en pourcentages avec changement par rapport au jour précédent
- 7. Vue simplifiée du sentiment sur les instruments les plus populaires
- 8. Changer le filtrage en une Liste de Favoris enregistrés
- 9. Rechercher d'instruments pour filtrer le flux d'informations
- 10. Titres des Actualités cliquer pour lire le contenu complet

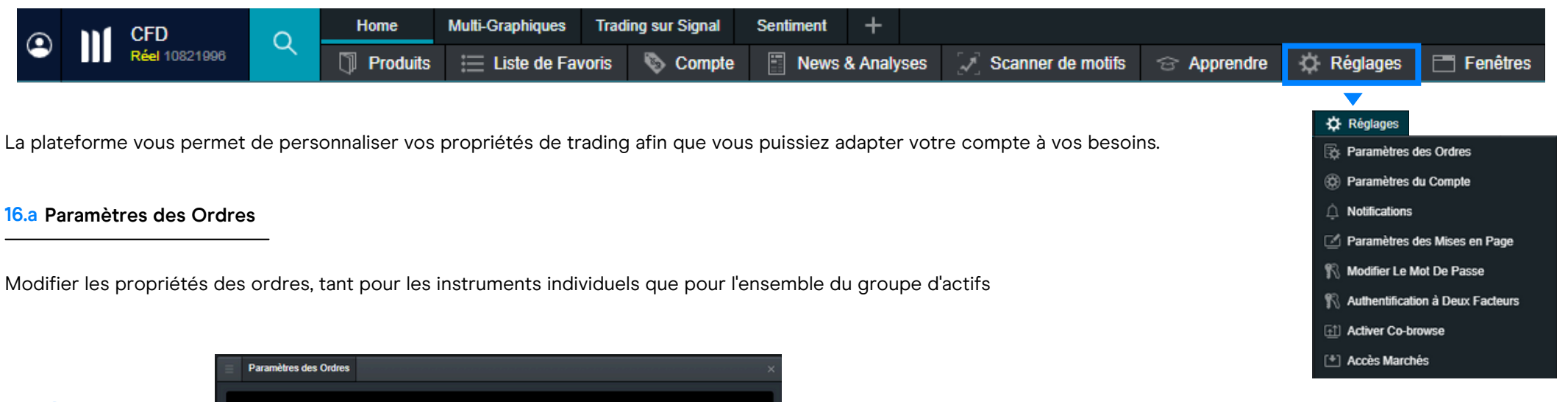

- Ordre à plage de déclenchement, qui définit de combien le prix d'exécution d'un ordre au marché peut s'écarter de celui accepté dans la fenêtre d'ordre
- **b.** Type de règlement à l'expiration du CFD forward rollover automatique ou règlement cash
- c. Trading en 1 clic
- d. Autres façons d'activer les ordres stop
- e. Propriétés pour les instruments individuels ou l'ensemble du groupe d'actifs, telles que l'enregistrement de la quantité du dernier ticket d'ordre, le placement implicite des ordres stop loss et take profit

| Paramètres Généraux                                                                                                    |                                                                                   |
|----------------------------------------------------------------------------------------------------|-----------------------------------------------------------------------------------|
| Quantité par Défaut en: * Unités                                                                                                    |                                                                                   |
| Double Confirmation des Ordres *                                                                                                    | ivé                                                                               |
| Ordre à Plage de Déclenchement (OPD) <sup>*</sup>                                                                                                   | Né                                                                                |
| Type de règlement à l'expiration du CFD Forward * Règlem                                                                                            | ment Cash 🔻                                                                       |
| ? Trading en 1 Clic *                                                                                                    |                                                                                   |
|                                                                                                    |                                                                                   |
| Personnalisez les Ordres Stop Entry et Stop Loss <sup>®</sup>                                                                                       | NÉ                                                                                |
| Personnalisez les Ordres Stop Entry et Stop Loss <sup>7</sup> Act                                                                                   | Né<br>Rechercher un produit                                                       |
| Personnalisez les Ordres Stop Entry et Stop Loss <sup>7</sup> Acti<br><sup>p</sup> aramètres pour<br>jous les produits                              | ivé<br>Rechercher un produit                                                      |
| Personnalisez les Ordres Stop Entry et Stop Loss <sup>7</sup> Act<br>Paramètres pour<br>fous les produits<br>Actions                                | ivé<br>Rechercher un produit<br>& Modifie<br>+ Créer                              |
| Personnalisez les Ordres Stop Entry et Stop Loss <sup>7</sup> Acti<br><sup>p</sup> aramètres pour<br>fous les produits<br>Actions<br>Devises        | ivé<br>Rechercher un produit<br>Modifie<br>+ Crées<br>+ Crées                     |
| Personnalisez les Ordres Stop Entry et Stop Loss <sup>7</sup> Acti<br>Paramètres pour<br>fous les produits<br>Actions<br>Devises<br>ETFs            | Né<br>Rechercher un produit<br>Modifi<br>+ Créer<br>+ Créer<br>+ Créer            |
| Personnalisez les Ordres Stop Entry et Stop Loss <sup>7</sup> Acti<br>Paramètres pour<br>Tous les produits<br>Actions<br>Devises<br>ETFs<br>Indices | Né<br>Rechercher un produit<br>Modifi<br>+ Créei<br>+ Créei<br>+ Créei<br>+ Créei |

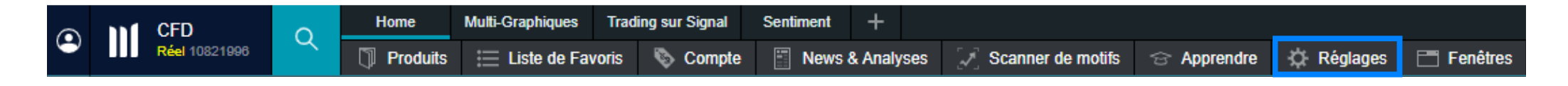

#### 16.b Paramètres du Compte

Compensation des ordres - lorsqu'elle est activée, les positions sont clôturées lorsqu'un ordre opposé est placé. Lorsque la compensation est désactivée, la couverture est possible, c'est-à-dire avoir une position acheteuse et une position vendeuse dans le même instrument en même temps.

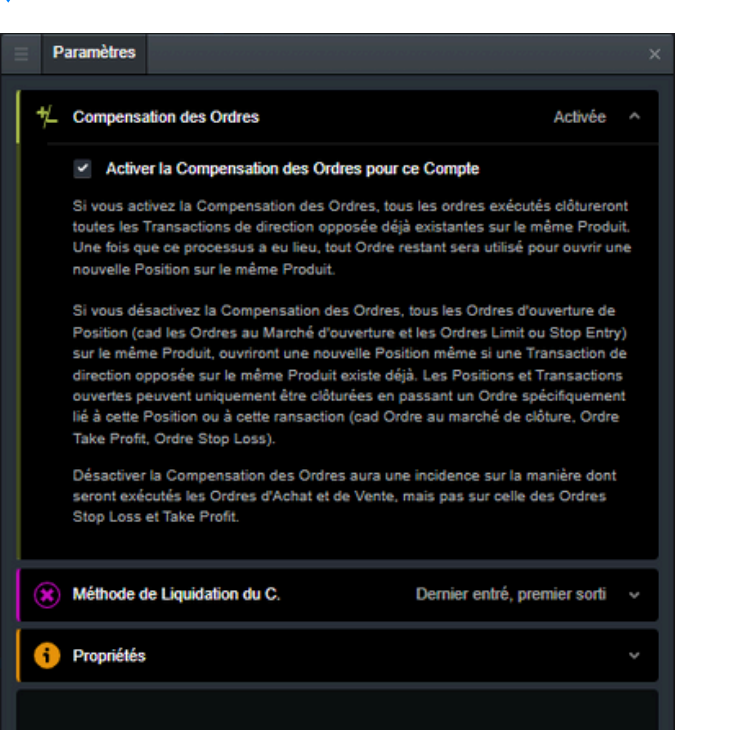

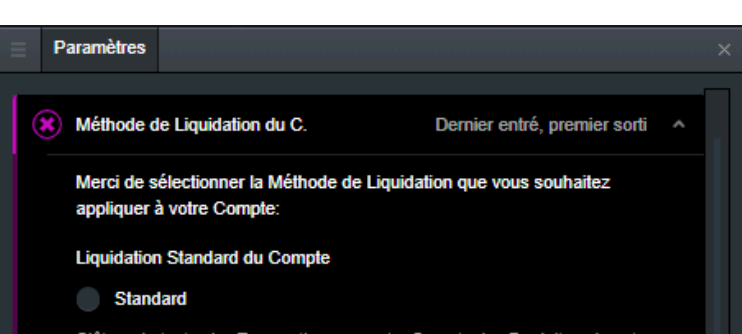

Clôture de toutes les Transactions sur votre Compte des Produits qui sont dans leurs Heures de Négociation applicables et lorsque les échanges n'ont pas été suspendus, au premier Cours disponible pour un Ordre au Marché (en prenant en compte le nombre d'Unités pour la Transaction). Après cette Liquidation Initiale, des Liquidations Postérieures peuvent avoir lieu jusqu'à ce que le Niveau de Revalorisation de votre Compte devienne supérieur au Seuil de Liquidation.

#### Liquidation Alternative du Compte

#### Dernier entré, premier sorti

Clôturera en priorité la totalité ou une partie de votre Transaction la plus récente, puis la totalité ou une partie de votre Transaction d'après, ainsi de suite et autant de fois que cela sera nécessaire afin que le Montant de Revalorisation du Compte passe au-dessus du Niveau de Revalorisation. (Pour les Produits qui sont dans leurs Heures de Négociation applicables et lorsque les échanges n'ont pas été suspendus.)

#### Marge de Position la plus élevée en priorité

Clôturera en priorité les Positions dont la Marge de Position est la plus élevée et ceci autant de fois qu'il sera nécessaire afin que le Montant de Revalorisation du Compte passe au-dessus du Niveau de Revalorisation. Dans le cas où il ne reste qu'une seule Position, les Transactions qui font partie de cette Position seront clôturées sur la base du "premier entré, premier sorti". (Pour les Produits qui sont dans leurs Heures de Négociation applicables et lorsque les échanges n'ont pas été suspendus.) Méthode de liquidation du compte - la manière dont les positions doivent être clôturées lorsque la valeur du compte tombe en dessous de 50 % de la marge requise (toutes les positions « Standard », ou selon le critère sélectionné - la position la plus récente en premier « Dernier entré, premier sorti », avec la plus grande marge « Marge de position la plus élevée en priorité » ou la plus grande perte « Moins-Value la plus importante en priorité »)

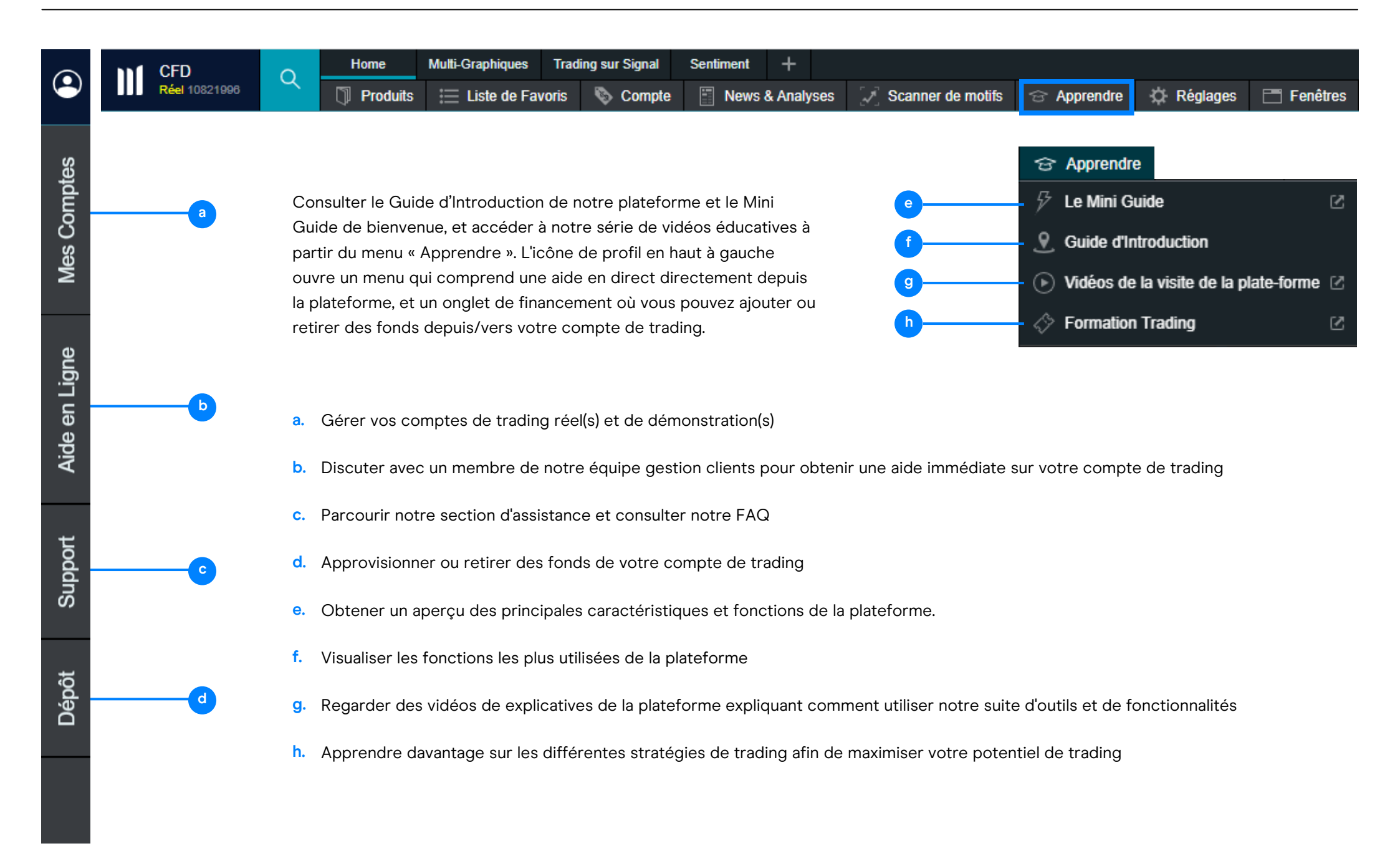

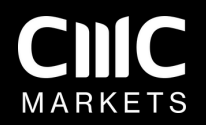

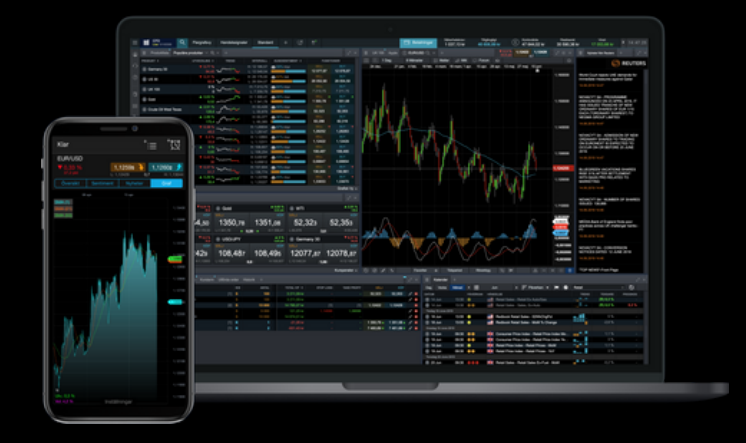

# Guide de la Plateforme

La plateforme comporte de nombreuses fonctionnalités et outils que nous n'avons pas présentés dans ce guide d'introduction. Si vous souhaitez une visite plus détaillée de notre plateforme, vous pouvez contacter notre équipe de gestion clients pour planifier une session personnelle.

Les CFD sont des instruments complexes et présentent un risque élevé de perte rapide en capital en raison de l'effet de levier. **72 % de comptes d'investisseurs non**professionnels perdent de l'argent lors de la négociation de CFD avec ce fournisseur. Vous devez vous assurer que vous comprenez comment les CFD fonctionnent et que vous pouvez vous permettre de prendre le risque probable de perdre votre argent (juillet- septembre 2025)